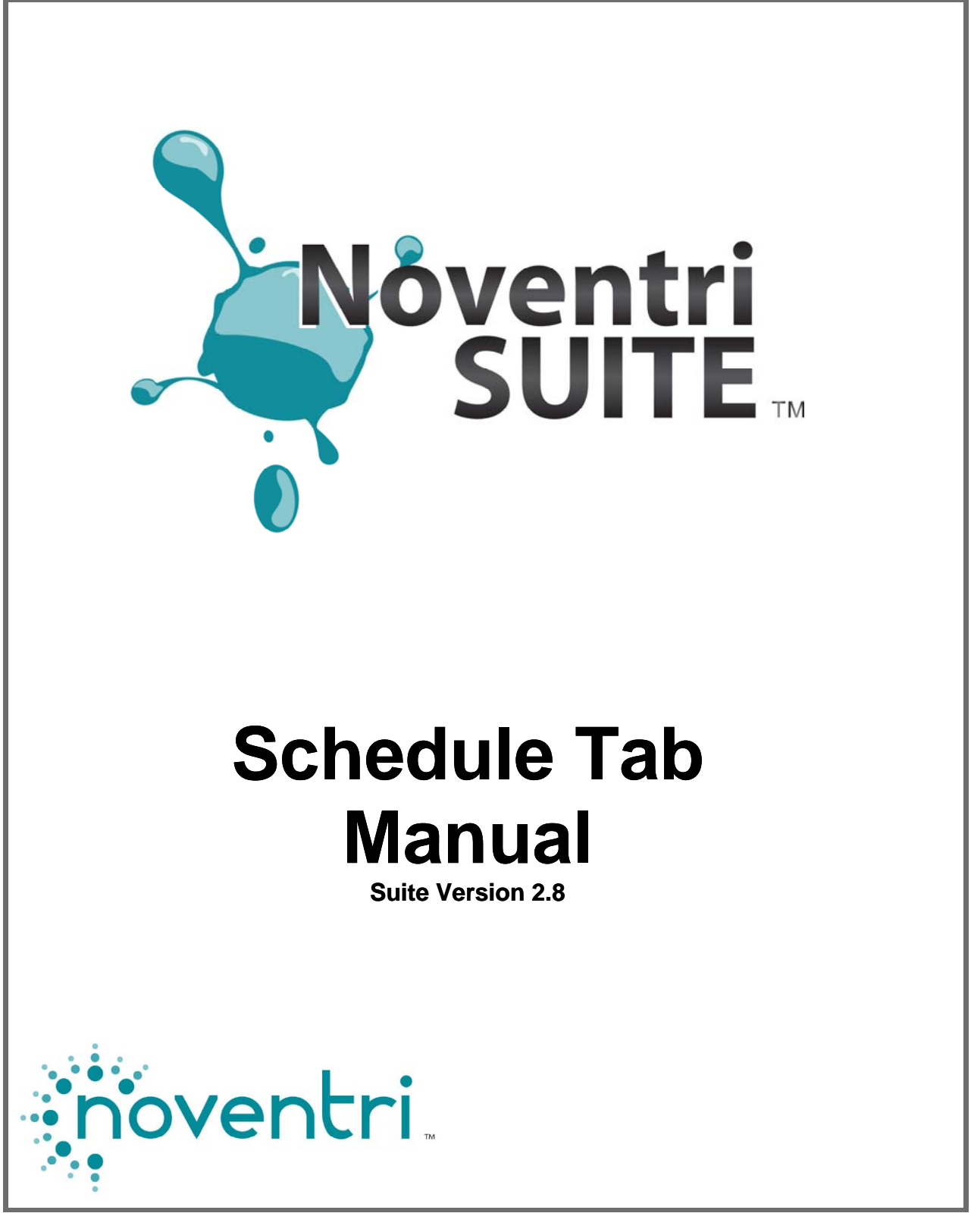

# Schedule Tab Manual

# Table of Contents

| 1 Overview3                                                                                                    |                                                                                                    |                                                      |  |  |  |
|----------------------------------------------------------------------------------------------------|----------------------------------------------------------------------------------------------------|------------------------------------------------------|--|--|--|
| 2 Start So                                                                                                    | chedule                                                                                                    | 3                                                    |  |  |  |
| 3 Menu B                                                                                                    | ar                                                                                                    | 5                                                    |  |  |  |
| 4 Load/S                                                                                                    | ave Buttons                                                                                                    | 11                                                   |  |  |  |
| 4.1                                                                                                    | Overview                                                                                                    | 11                                                   |  |  |  |
| 4.2                                                                                                    | Load From Local Media                                                                                                    | 12                                                   |  |  |  |
| 4.3                                                                                                    | Save To Local Media                                                                                                    | 12                                                   |  |  |  |
| 4.4                                                                                                    | Load From Server                                                                                                    | 13                                                   |  |  |  |
| 5 Arrange                                                                                                    | ement Panel                                                                                                    | 15                                                   |  |  |  |
| 5.2                                                                                                    | Project on Server                                                                                                    | 15                                                   |  |  |  |
| 5.3                                                                                                    | Player Single/Groups                                                                                                    | 16                                                   |  |  |  |
| 5.4                                                                                                    | Select Player / Select Group                                                                                                    | 17                                                   |  |  |  |
| 5.5                                                                                                    | Currently Playing                                                                                                    | 18                                                   |  |  |  |
| 5.6                                                                                                    | Edit                                                                                                    | 18                                                   |  |  |  |
| 5.7                                                                                                    | Apply as Override                                                                                                    | 18                                                   |  |  |  |
| 5.8                                                                                                    | Play Every Week                                                                                                    | 20                                                   |  |  |  |
| 6 Soquor                                                                                                    | ce Panel                                                                                                    | 22                                                   |  |  |  |
| o Sequei                                                                                                    |                                                                                                    |                                                      |  |  |  |
| 7 Editing                                                                                                    | Panel                                                                                                    | 23                                                   |  |  |  |
| 7 Editing<br>7.3                                                                                                    | Panel                                                                                                    | <b>23</b><br>24                                      |  |  |  |
| <b>7 Editing</b><br>7.3<br>7.4                                                                                                   | Panel<br>Week Long Scroll Column<br>Timeline                                                                                                    | <b>23</b><br>24<br>25                                |  |  |  |
| <b>7 Editing</b><br>7.3<br>7.4<br>7.5                                                                                            | Panel<br>Week Long Scroll Column<br>Timeline<br>Schedule Entry Work Area                                                                                                   | <b>23</b><br>24<br>25<br>26                          |  |  |  |
| <b>7 Editing</b><br>7.3<br>7.4<br>7.5<br>7.6                                                                                     | Panel<br>Week Long Scroll Column<br>Timeline<br>Schedule Entry Work Area<br>Editing Buttons                                                                                | <b>23</b><br>24<br>25<br>26<br>33                    |  |  |  |
| <b>7 Editing</b><br>7.3<br>7.4<br>7.5<br>7.6<br>7.6.                                                                             | Panel<br>Week Long Scroll Column<br>Timeline<br>Schedule Entry Work Area<br>Editing Buttons<br>Clear Workspace                                                             | <b>23</b><br>24<br>25<br>26<br>33<br>34              |  |  |  |
| <b>7 Editing</b><br>7.3<br>7.4<br>7.5<br>7.6<br>7.6.7<br>7.6.2                                                                   | Panel         Week Long Scroll Column         Timeline         Schedule Entry Work Area         Editing Buttons         I Clear Workspace         2 Assign to Player/Group | <b>23</b><br>24<br>25<br>26<br>33<br>34<br>34        |  |  |  |
| <b>7 Editing</b><br>7.3<br>7.4<br>7.5<br>7.6<br>7.6.7<br>7.6.2<br><b>8 Calend</b>                                                | Panel                                                                                                    | <b>23</b> 24 25 26 33 34 34 34 <b>36</b>             |  |  |  |
| 7 Editing<br>7.3<br>7.4<br>7.5<br>7.6<br>7.6.2<br>8 Calenda<br>9 Externa                                                         | Panel                                                                                                    | <b>23</b> 24 25 26 33 34 34 <b>36 38</b>             |  |  |  |
| 7 Editing<br>7.3<br>7.4<br>7.5<br>7.6<br>7.6.7<br>7.6.2<br>8 Calenda<br>9 Externa<br>9.6                                         | Panel                                                                                                    | <b>23</b> 24 25 26 33 34 34 <b>36 38</b> 40          |  |  |  |
| 7 Editing<br>7.3<br>7.4<br>7.5<br>7.6<br>7.6.2<br>8 Calenda<br>9 Externa<br>9.6<br>9.7                                           | Panel                                                                                                    | <b>23</b> 24 25 26 33 34 36 <b>36</b> 40 45          |  |  |  |
| 7 Editing<br>7.3<br>7.4<br>7.5<br>7.6<br>7.6.2<br>8 Calenda<br>9 Externa<br>9.6<br>9.7<br>9.8                                    | Panel                                                                                                    | <b>23</b> 24 25 26 33 34 34 <b>36 38</b> 40 45 49    |  |  |  |
| 7 Editing<br>7.3<br>7.4<br>7.5<br>7.6<br>7.6.7<br>7.6.2<br>8 Calenda<br>9 Externa<br>9.6<br>9.7<br>9.8<br>9.9                    | Panel                                                                                                    | <b>23</b> 24 25 26 33 34 36 38 40 45 49 50           |  |  |  |
| <b>7 Editing</b><br>7.3<br>7.4<br>7.5<br>7.6<br>7.6.2<br><b>8 Calend</b><br><b>9 Externa</b><br>9.6<br>9.7<br>9.8<br>9.9<br>9.10 | Panel                                                                                                    | <b>23</b> 24 25 26 33 34 36 <b>38</b> 40 45 49 50 54 |  |  |  |

# Noventri Suite Schedule Tab Manual

### **1 Overview**

- 1.1 The Schedule tab, through communication with the Noventri Server can Schedule Projects to play on Noventri Eco- Series line of Players.
- **1.2** The **Schedule** options are only used if the **Player** is Networked. The **Schedule** tab is not used for **Sneakernet Players**.
- **1.3** To use the **Schedule** tab, Log on to a **Noventri Server** that is installed and running on the same computer as the **Noventri Suite** or on another computer.
- 1.4 To create a Schedule, there must already be a Project/Sequence created, that has been Published to the Server. (see the Noventri Suite Design Tab Manual)
- 1.5 To Assign a Schedule to a Player, there must already be a Player connected to the Server. (see the Noventri Suite Manage Tab Manual)

### 2 Start Schedule

- 2.1 To create a new **Schedule**, select the **Schedule** tab.
- 2.2 If the Suite is not already connected to the Noventri Server, the Noventri Server Login dialog will come up.
   (See the Login to Noventri Server section of the Design Tab Manual)

- **2.3** After logging in, the **Noventri Suite** will synchronize with the **Noventri Server**.
- 2.4 Once the **Schedule** tab has been selected and the **Suite** is connected to the **Server**, the following window will be displayed.

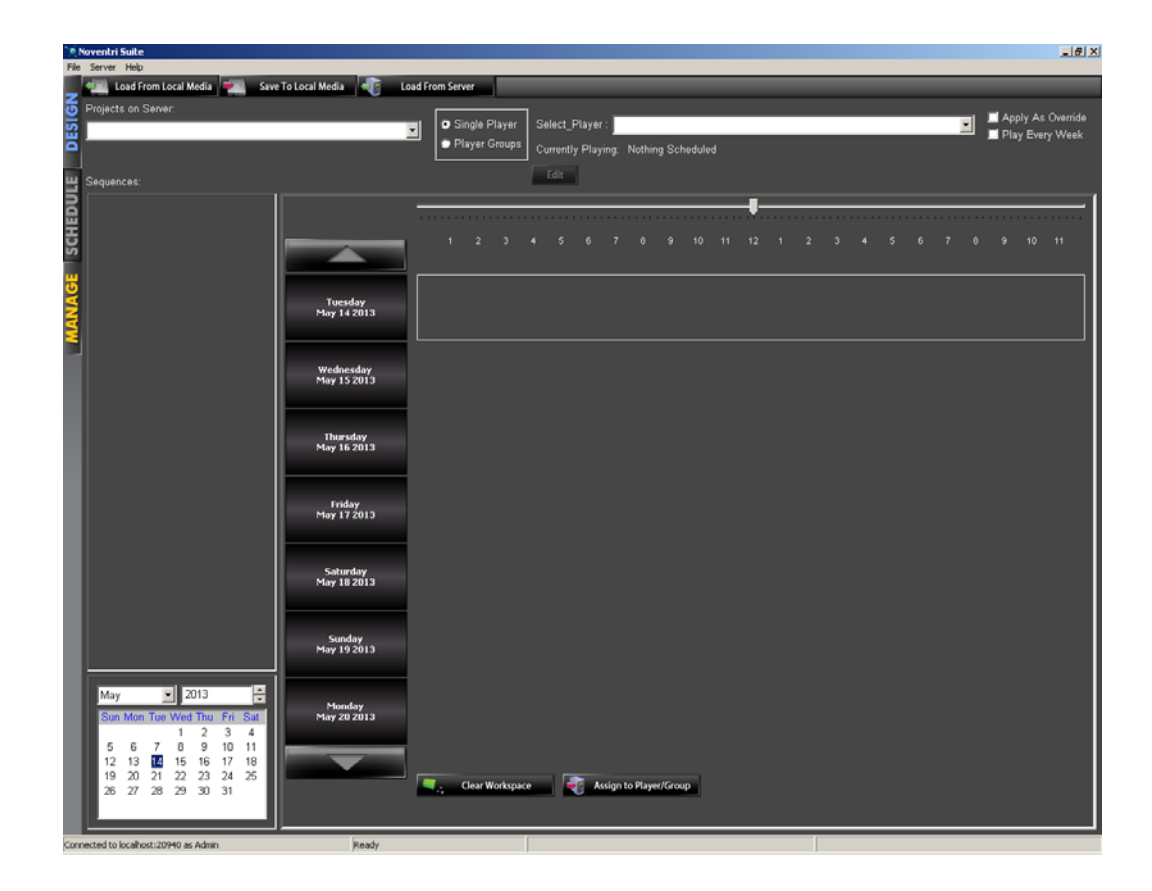

2.5 The Schedule window has the following components. The <u>Menu Bar</u>, the top row of <u>Load/Save Buttons</u>, the top <u>Arrangement Panel</u>, the <u>Sequences Panel</u> on the left, the lower left <u>Calendar Panel</u>, and the main <u>Editing Panel</u>.

### 3 Menu Bar

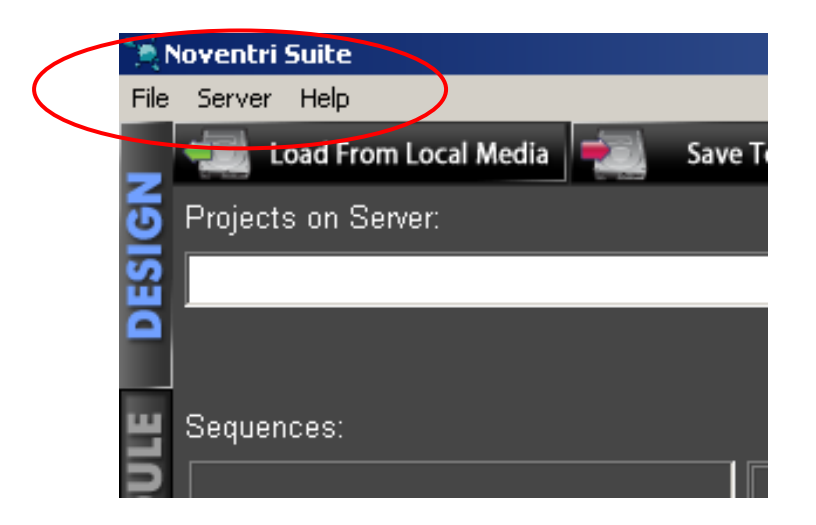

#### 3.1 File > Load Schedule

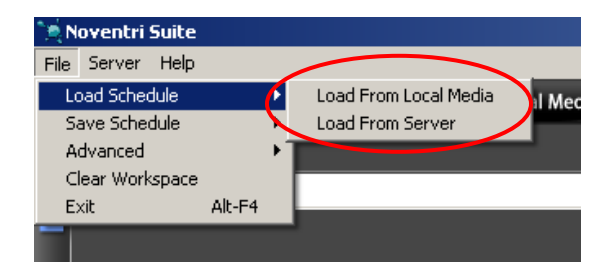

3.1.1 These two selections, Load From Local Media and Load From Server allow the Schedules that already exist to be viewed/edited.
 (see the Load/Save Buttons section of this manual)

#### 3.2 File > Save Schedule

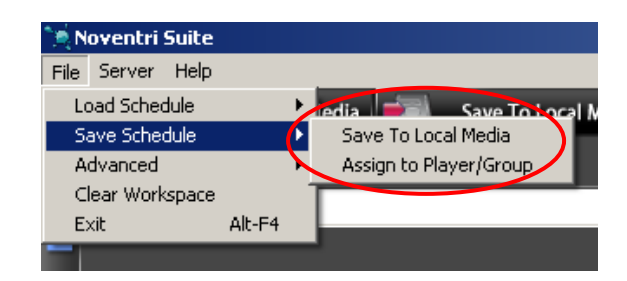

3.2.1 These two selections, Save To Local Media and Assign to Player/Group allow the current Schedule that is being viewed to be Saved.

The **Save To Local Media** saves the **Schedule** to the local computer/network.

(see the Load/Save Buttons section of this manual)

The **Assign to Player/Group** saves the **Schedule** to the **Server** and links the **Schedule** to the selected **Player/s**. (see the <u>Editing Buttons</u> section of this manual)

#### 3.3 File > Advanced > Snap On/Off

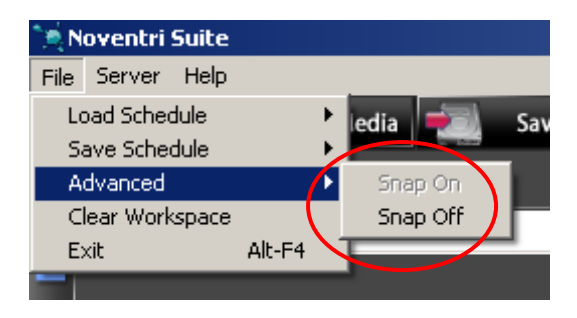

**3.3.1** The **Snap** is **On** by default to make **Scheduling** fast and simple. For example, when moving a **Schedule** entry in the **Editing Panel** it will snap (butt against) the near by **Schedule** entry.

**3.3.2** Turning the **Snap** to **Off** will allow the **Schedule** entry to be moved around to precise locations without it automatically butting to nearby **Schedule** entries.

#### 3.4 File > Clear Workspace

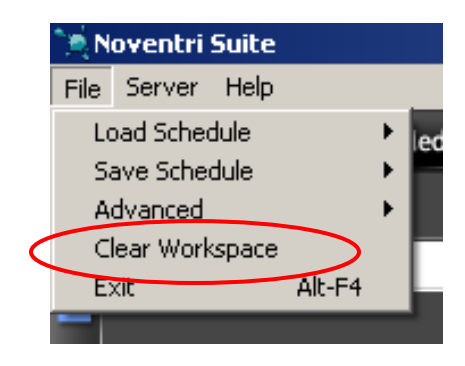

3.4.1 This allows the Schedule Entry Work Area to be cleared without saving.(see the Editing Buttons section of this manual)

#### 3.5 File > Exit

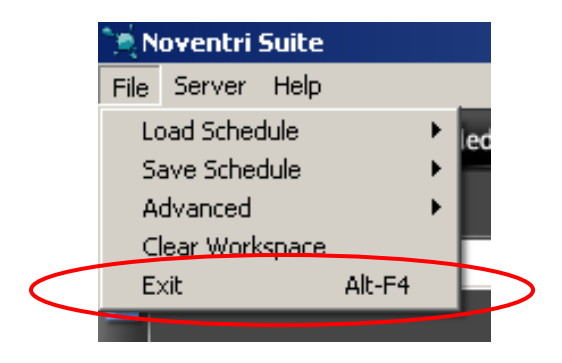

3.5.1 Exit will close Noventri Suite. This can also be done using Alt-F4.

#### 3.6 Server > Disconnect

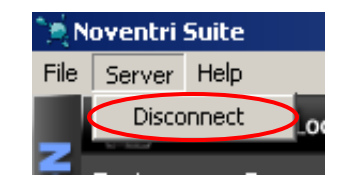

3.6.1 This selection will let the Suite, Disconnect from the Server. This will also close the Schedule tab. Reselecting the Schedule tab will prompt the user to reconnect to the Server. (See the Login to Noventri Server section of the Design Tab Manual)

#### 3.7 Help > Customer Portal

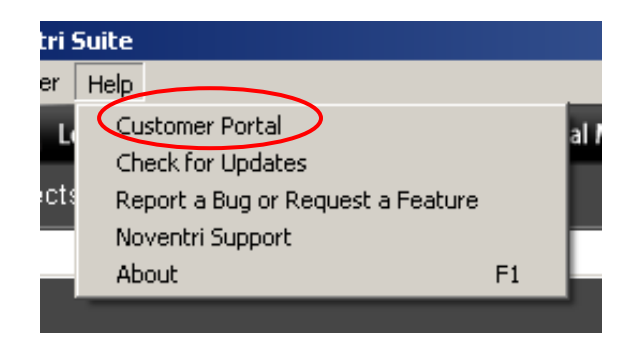

**3.7.1** Coming soon! A link to **Noventri.com** information.

#### 3.8 Help > Check for Updates

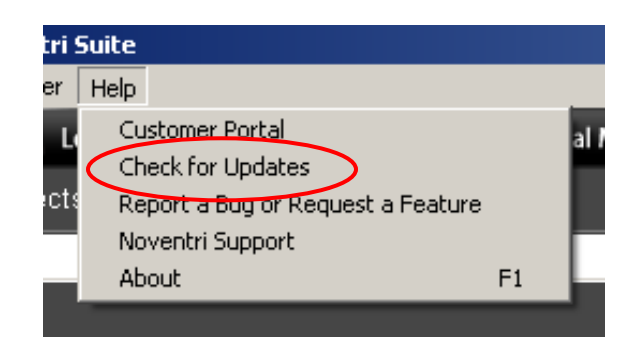

- **3.8.1** Opens the **Noventri.com Forum** that has the latest available **Noventri Suite** available to be **Downloaded**.
  - tri Suite er Help L Customer Portal Check for Updates Report a Bug or Request a Feature Noventri Support About F1

#### 3.9 Help > Report a Bug or Request a Feature

3.9.1 Opens the Noventri Suite Bug Reporter Window.

| Noventri Suite Bug Reporter                                                                           |                                       |                  |
|----------------------------------------------------------------------------------------------------|---------------------------------------|------------------|
| An error has occured with the application. A bug to better serve you and to help us fix any errors    | report has been o<br>in the software. | ompiled in order |
| Name:                                                                                                 |                                       |                  |
|                                                                                                    |                                       |                  |
| Email:                                                                                                |                                       |                  |
|                                                                                                    |                                       |                  |
| Summary:                                                                                              |                                       |                  |
|                                                                                                    |                                       |                  |
| You can view the included log files and remove ar<br>from the report by unchecking them from the list | ny of them<br>below.                  | View             |
| C:\Temp\Noventri_Suite_Debug\RuntimeLog                                                               | s.log                                 |                  |
| C:\Temp\Noventri_Suite_Debug\sys.log                                                                  |                                       |                  |
|                                                                                                    |                                       |                  |
| Please take a moment to include a comment of th                                                       | e circumstances of                    | f the error.     |
|                                                                                                    |                                       | <u> </u>         |
|                                                                                                    |                                       |                  |
|                                                                                                    |                                       | -                |
| 1                                                                                                    |                                       |                  |
| Visit: http://www.noventri.com/forum                                                                  |                                       |                  |
| Call: 301-790-0103                                                                                    | Save Copy                             | Submit           |

3.9.2 Submitting information via the Bug Reporter will send it directly to Noventri Suite developers for evaluation. Or the report can select Save Copy to save the report on the computer/network for future reference.

#### 3.10 Help > Noventri Support

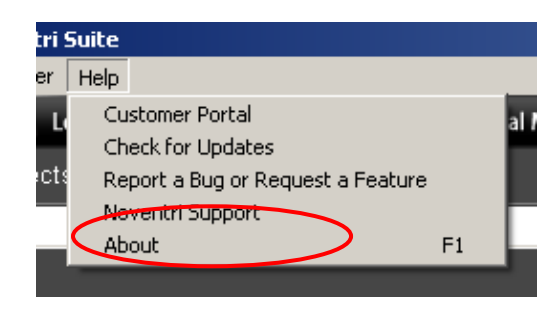

3.10.1 Opens Noventri.com Support website.

#### 3.11 Help > About

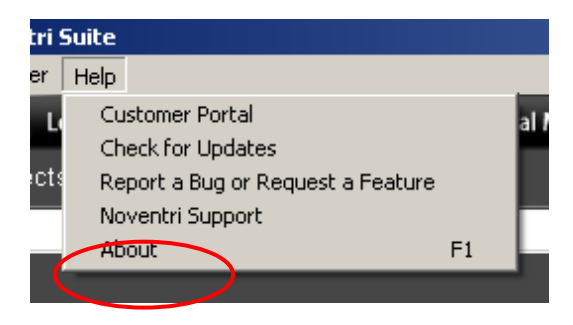

3.11.1 Opens an information window that shows the current **Noventri Suite** software version being used, along with **Contact** information, and **License Agreement**.

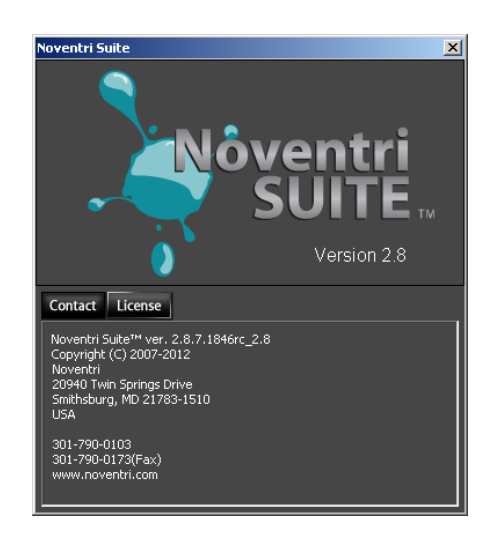

### 4 Load/Save Buttons

| ا پ <sup>ی</sup> ز | oventri Suite                                                    |
|--------------------|------------------------------------------------------------------|
| File               | Server Help                                                      |
| _                  | 🥌 Load From Local Media 📃 Save To Local Media 📲 Load From Server |
| 5                  | Projects on Server.                                              |
| ES                 | Single Player   Select_Player : _                                |
| ۵                  | Currently Playing:                                               |
| ш                  | Sequences:                                                       |
| 10                 |                                                                  |
| B                  |                                                                  |
| Э                  | 1 2 3 4 5 6 7                                                    |
| S                  |                                                                  |
| *                  |                                                                  |
| ĕ                  | Tuesday                                                          |
| A                  | May 14 2013                                                      |
| ×                  |                                                                  |
|                    | Wednesday                                                        |
|                    | May 15 2013                                                      |
|                    |                                                                  |
|                    |                                                                  |
|                    | Thursday<br>May 16 2013                                          |
|                    |                                                                  |

#### 4.1 Overview

- **4.1.1** These **Load/Save Buttons** allow **Schedules** to be saved and retrieved from the local computer/network location and also gives the ability to retrieve or delete **Schedules** on the **Server**.
  - Note: Saving a **Schedule** to the **Server** must be done using **Assign to Player/Group**. (see <u>Assign to Player/Group</u> section of this manual)

#### 4.2 Load From Local Media

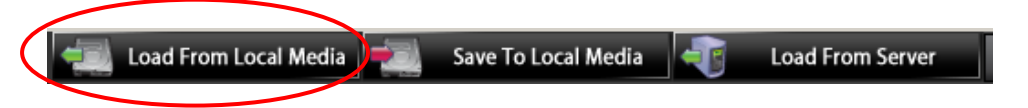

- **4.2.1** If there is a previously created **Schedule** that is located on the local computer or a network location, it can be loaded and displayed in the main **Editing Panel** to be used and/or to be modified.
  - **Note:** A prompt will appear allowing the current **Schedule** displayed on the **Editing Panel**, to be saved before loading a new **Schedule**.
- **4.2.2 Load From Local Media** can also be selected through **File, Load Schedule, Load From Local Media**.

#### 4.3 Save To Local Media

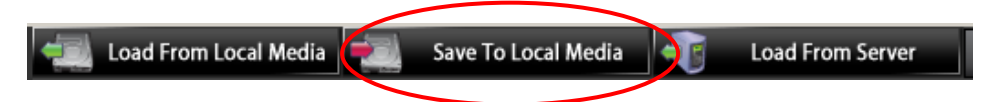

**4.3.1** The current **Schedule** displayed on the main **Editing Panel** can be save to the local computer/network location. This is helpful to save a **Schedule** for future use.

Note: Saving a Schedule using this Save To Local Media option will not save the Schedule to the Server or Assign it to Player/s.

**4.3.2 Save to Local Media** can also be selected through **File, Save Schedule, Save to Local Media**.

#### 4.4 Load From Server

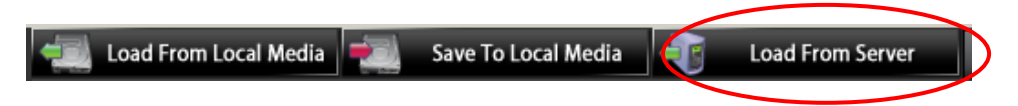

- **4.4.1** When Load From Server is selected the following Schedules on Server window will be displayed.
- **4.4.2 Load From Server** can also be selected through **File, Load Schedule, Load From Server**.

| 9 | ichedules on Se | rver                  | × |
|---|-----------------|-----------------------|---|
| I | Schedule Name   | Last Modified         |   |
| I | Schedule 1      | May 16, 2013 12:52 PM |   |
| I |                 |                       |   |
| I |                 |                       |   |
| I |                 |                       |   |
| I |                 |                       |   |
| I |                 |                       |   |
| I |                 |                       |   |
| I |                 |                       |   |
| I |                 |                       |   |
| I |                 |                       |   |
| I |                 |                       |   |
| I |                 |                       |   |
| I |                 |                       |   |
| ľ |                 |                       |   |
|   |                 | Load Delete Exit      |   |
|   |                 |                       |   |

**4.4.3** If there are already **Schedule/s** on the **Server** they will be listed.

(see the Assigned to Player/Groups section of this manual)

Note: If the Schedule chosen to be Loaded is currently Assigned to a player, the Edit button can also be used to Load the Schedule into the Edit Panel. (see the <u>Arrangement Panel</u> section of this manual)

- **4.4.4** To **Load** a **Schedule** from this list. Select the **Schedule** to be **Loaded**, and then select the **Load** button. It will then be **loaded** and displayed in the main **Editing Panel** for re-use and/or to be modified.
  - **Note:** A prompt will appear allowing the current **Schedule** displayed on the **Editing Panel**, to be saved before loading a new **Schedule**.
- 4.4.5 To Delete a Schedule from this list. Select the Schedule to be Deleted, and then select the Delete button. It will then be Deleted from the Server.
  - Note 1: If a Schedule is Deleted that is currently playing, the Player will continue to display the last image it received and it's status will change to "Nothing Scheduled".
  - Note 2: Care should always be taken not to accidentally delete a **Schedule** from the **Server** that may have to be used again.
- **4.4.6** Select the **Exit** button to close the **Schedules on Server** window.

## **5 Arrangement Panel**

|   | Noventri Suite                |                          |                                                          |              |     |           |        |  |                          | <u>_</u> #X        |   |
|---|-------------------------------|--------------------------|----------------------------------------------------------|--------------|-----|-----------|--------|--|--------------------------|--------------------|---|
|   | Z Load From Local Media 🕬 Sav | e To Local Media         | ALL DELYCI                                               |              |     |           |        |  |                          |                    |   |
| < | Frugects on Server:           |                          | <ul> <li>Single Player</li> <li>Player Groups</li> </ul> | Select_Plays | er: | Scheduled |        |  | Apply As (<br>Play Every | Override<br>y Week | > |
|   | Sequences.                    | _                        |                                                          | Ldit         |     |           |        |  |                          |                    |   |
|   | E SCHED                       |                          |                                                          |              |     |           | 12 1 2 |  |                          | "                  |   |
|   | MANAG                         | Tuesday<br>May 14 2013   |                                                          |              |     |           |        |  |                          |                    |   |
|   |                               | Wednesday<br>May 15 2013 |                                                          |              |     |           |        |  |                          |                    |   |
|   |                               | Thursday<br>May 16 2013  |                                                          |              |     |           |        |  |                          |                    |   |

- 5.1 The top panel is the Arrangement Panel and is used for selecting the **Project** to be **Scheduled**, and the **Player/s** that will be **Assign** to the **Schedule**.
- 5.2 Project on Server

|    | * Novestri Suite                                   | X                                     |
|----|----------------------------------------------------|---------------------------------------|
| 1  | He Server Hep                                      |                                       |
| Į  | Load From Local Media 👘 Save To Local Media        |                                       |
| Λ  | of Projects on Server.                             |                                       |
| U  | Single Player Select_Player :                      | Apply As Override     Play Every Week |
| 1  | Player Groups Currently Playing: Nothing Scheduled | Truy Lively freek                     |
| 4  |                                                    |                                       |
| J. | Sequences:                                         |                                       |

- **5.2.1** The first step in creating a **Schedule**, is to select a **Project** that is on the **Server**.
- 5.2.2 Select the **Project on Server** drop down menu and the **Projects** that are on the **Server** will be displayed. Select the **Project** to be used in the **Schedule**.

**5.2.3** After the **Project** is selected, the **Sequences** for that project will be shown in the **Sequences** panel.

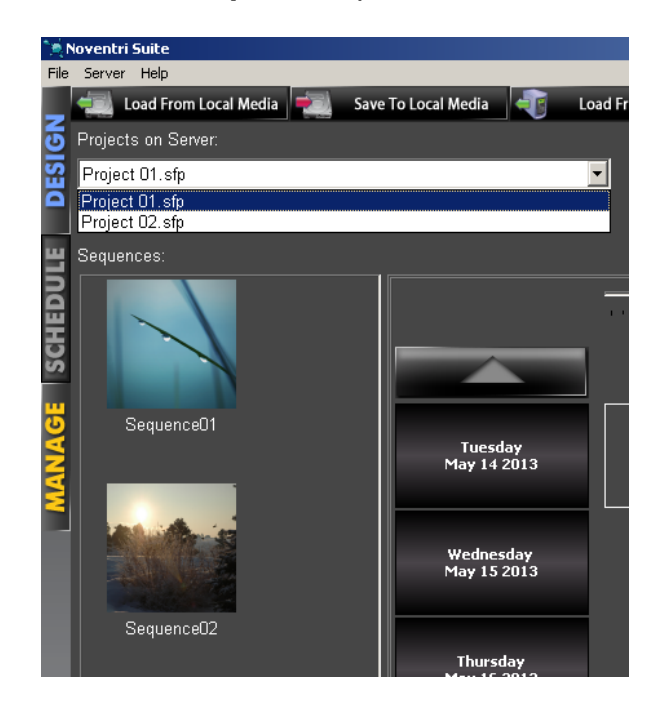

#### 5.3 Player Single/Groups

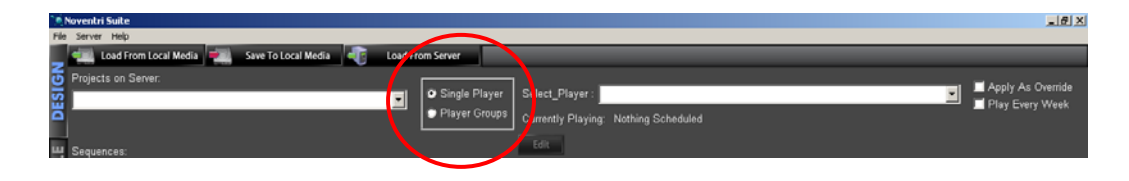

5.3.1 To Assigned a Schedule to a Player or a group of Players, first the selection needs to be made in the Single/Groups selection box. Choose between a Single Player or a Players Group.

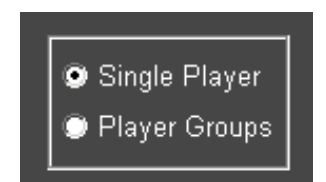

#### 5.4 Select Player / Select Group

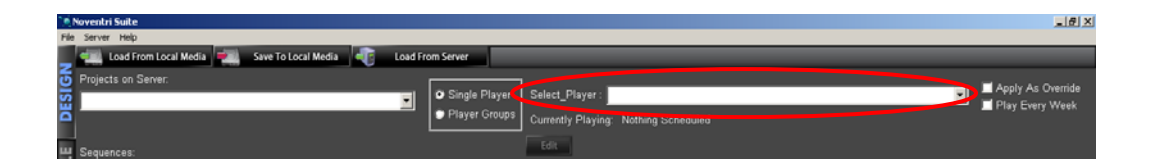

- **5.4.1** A specific **Player** or a specific group of **Players** needs to be selected so the created **Schedule** can be **Assigned** to them.
- **5.4.2** When selecting a **Single Player** the **Select Player** drop down menu will show all the individual **Players** that the **Server** has a record of.

| Select Player :  |                                            | • |
|------------------|--------------------------------------------|---|
| Currently Playir | (00:50:C2:8A:01:2E)<br>(00:50:C2:8A:05:D6) |   |
| Edit             |                                            |   |

**5.4.3** When selecting a **Group** of **Players** the **Select Group** drop down menu will show all the **Groups** that have been created previously.

(see the **Player Groups** section of the **Manage Tab Manual**)

| Select Group :   |                    | - |
|------------------|--------------------|---|
| Currently Playir | Group 1<br>Group 2 |   |
| Edit             |                    |   |

#### 5.5 Currently Playing

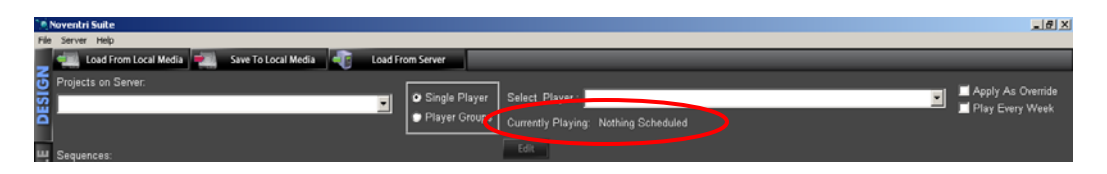

5.5.1 When a specific **Player** has been selected that already has a **Schedule Assigned** to it. The **Schedule** name will be displayed as **Currently Playing**.

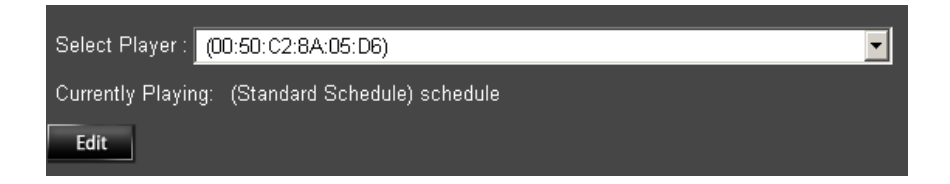

#### 5.6 Edit

| Noventri Suite                                      |                                                    |                                       |
|-----------------------------------------------------|----------------------------------------------------|---------------------------------------|
| File Server Help                                    |                                                    |                                       |
| 📃 🚛 Load From Local Media   Save To Local Media 📲 L | Load From Server                                   |                                       |
| Projects on Server:                                 |                                                    |                                       |
| 2                                                   | Single Player Select_Player:                       | Apply As Override     Diau Euoru Wook |
| ä                                                   | Player Groups Currents, Playing: Nothing Scheduled | - Play Litery index                   |
|                                                     |                                                    |                                       |
| H Sequences:                                        | 201                                                |                                       |
|                                                     |                                                    |                                       |

**5.6.1** To view or change the **Currently Playing Schedule**, select the **Edit** button. The **Schedule** will then be displayed in the **Editing Panel**.

#### 5.7 Apply as Override

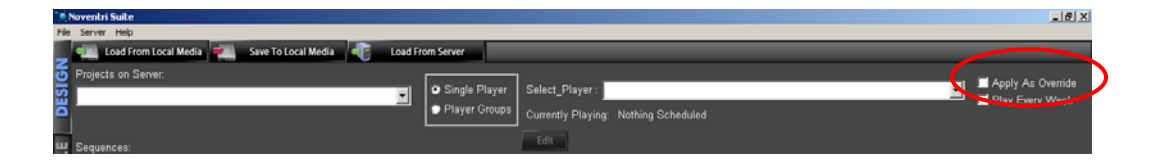

5.7.1 The Apply as Override check box allows a temporarySchedule to be used immediately for a temporary period of time.

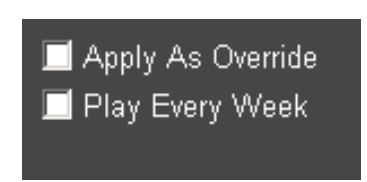

- 5.7.2 For a Schedule to be used as an Override, first Load/Edit an existing Schedule from the Server, or create a new Schedule. (see the Load From Server or Edit section of this manual)
- **5.7.3** When the temporary **Schedule** is correct, select the **Apply as Override** checkbox. The following window will be displayed.

| Date Override Expires  |                        | × |
|------------------------|------------------------|---|
| Date Override Expires: | 5/17/2013              |   |
| Time Override Expires: | Stop time: 12:00:00 PM |   |
|                        | <b>_</b>               |   |
|                        | Cancel Apply           |   |

- **5.7.4** Choose the date and time the **Override** should stop playing using the **Date Override Expires** selection box and the **Time Override Expires** scroll bar.
  - Note: The Override will begin as soon as the Schedule is Assigned to a Player/Group and will continue Playing until time it is set to Expire.
  - Important: When this new temporary Schedule is Assigned to Player/Group, a new File Name has to be created for it, to assure that the original Schedule remains as it was. Be sure to keep the original Schedule available on the Server for use after the Override Expires. (see the Assign to Player/Group section of this manual)

5.7.5 The Override Schedule will be active until the Override Schedule Expires. At that time the active Schedule will change back to the *last* Schedule that was Playing before the Override was Assigned to Player/Group. The now, inactive Override Schedule will remain on the Server.

#### 5.8 Play Every Week

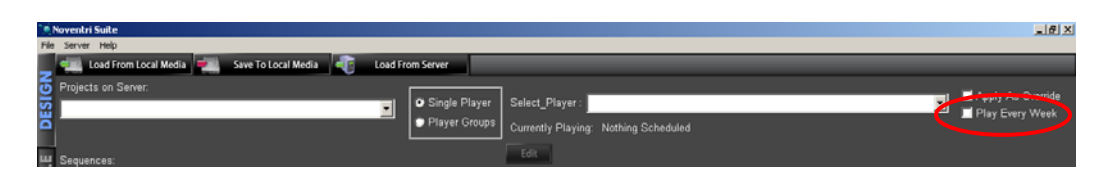

**5.8.1** Once a **Schedule** for the week has been created (see the <u>Editing Panel</u> section of this manual), it can be repeated every week by selecting this **Play Every Week** checkbox.

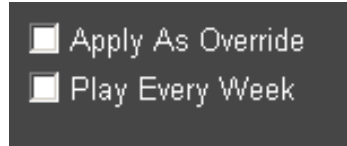

Note 1: The weeklong schedule that will be repeated is always the week beginning with the **Start Date**. This does not necessarily match the week that is being viewed.

**5.8.2 Play Every Week** option will **Play** the **Schedule** indefinitely and allow the **SF-200** to continue **Playing** it's **Schedule** when it no longer has it's **Date** and **Time** set. This can happen in the following scenario

When a **Player** re-boots, this will cause the **Players Time** to be reset. If the **Player** is unable to establish a connection to the **Server**, it's **Time** will not be reset correctly.

If the **Play Every Week** option is selected, the **Player** will continue to **Play** it's **Schedule**, however the day of the week and time may be incorrect until the **Server** connection is reestablished.

- **Note:** If the **Play Every Week** option is not selected, the **Player** will display a blank screen until the **Server** connection is reestablished.
- 5.8.3 Once Play Every Week has been selected the Calendar Panel and the Week Long Scroll Column can no longer be used.
- **5.8.4** The **Calendar** and **Week Long Scroll Column** will show the month/week that was last displayed and this may or may not contain the **Week Schedule** that will be repeated.
- 5.8.5 To display the Week Schedule that will be repeated in the Calendar and Week Long Scroll Column areas, save the Schedule using Save to Local Media and then re-open it using Load from Local Media.

# 6 Sequence Panel

| 📜 Noventri Suite                                             |                                                                       |                                                                                                    |                                   |                   |                    |         |       |       | _ 8 ×             |
|--------------------------------------------------------------|-----------------------------------------------------------------------|----------------------------------------------------------------------------------------------------|-----------------------------------|-------------------|--------------------|---------|-------|-------|-------------------|
| File Server Help                                             |                                                                       |                                                                                                    |                                   |                   |                    |         |       |       |                   |
| - Load F                                                     | rom Local Media 🛛 🗮 Save                                              | e To Local Media 🛛 🛒 🛛 Load Fi                                                                                                    | rom Server                        |                   |                    |         |       |       |                   |
| 🧕 Projects on 3                                              | Server:                                                               |                                                                                                    |                                   |                   |                    |         |       |       | Annly As Override |
| Project 1.sf                                                 | p                                                                     |                                                                                                    | <ul> <li>Single Player</li> </ul> | Select Player :   |                    |         |       |       | Play Every Week   |
|                                                              |                                                                       |                                                                                                    | Player Groups                     | Currently Playing | : Nothing Schedule | d       |       |       | r r               |
|                                                              |                                                                       |                                                                                                    |                                   | Edit              |                    |         |       |       |                   |
| Sequences:                                                   |                                                                       |                                                                                                    |                                   |                   |                    |         |       |       |                   |
| Sequences:<br>Seque<br>Seque<br>Seque<br>December<br>Sur Mar | rnce01                                                                | Manday<br>Dec 02 2013<br>Tuesday<br>L ec 03 2013<br>Wednesday<br>Dec 04 2013<br>Thursday<br>Dec 04 2013<br>Friday<br>Dec 05 2013<br>Saturday<br>Dec 07 2013<br>Saturday<br>Dec 07 2013 | 1 2 3                             | 4 5 6             | / 8 9 10           | 11 12 1 | 2 3 4 | 5 8 7 | 8 9 10 11         |
| 1 8 9<br>15 16<br>22 23<br>29 30                             | 3 4 5 6 7<br>10 11 12 13 14<br>17 18 19 20 21<br>24 25 26 27 28<br>31 |                                                                                                    | Clear Workspace                   | Assig             | n to Player/Group  |         |       |       |                   |
| Connected to localho                                         | st:20940 as Admin                                                     | Ready                                                                                                    |                                   |                   |                    |         |       |       |                   |

- 6.1 Once a **Project** has been selected the **Sequences** for that **Project** will be displayed in this panel with a thumbnail image for each one. (see the **Project on Server** section of this manual)
  - Note: If the **Project** does not have a **Sequence** created containing **Pages**, an error message will be displayed.
- 6.2 The Sequences that are shown in this panel can then be selected to be part of the Schedule. (see the Schedule Entry Work Area of this manual)

### 7 Editing Panel

- 7.1 The Editing Panel is the main area of the Scheduling tab window. It is where Schedules are created, viewed, and edited.
- 7.2 The Editing Panel has four areas, the <u>Week Long Scroll Column</u> on the left, the <u>TimeLine</u> across the top, the main <u>Schedule Entry Work</u> <u>Area</u>, and the <u>Editing Buttons</u> on the bottom.

|                          |       |             |        |                 | · · · · · · · · · · · · · · · · · · · |  |  |
|--------------------------|-------|-------------|--------|-----------------|---------------------------------------|--|--|
|                          |       |             |        |                 | 10 11 12                              |  |  |
| Tuesday<br>May 14 2013   |       |             |        |                 |                                       |  |  |
| Wednesday<br>May 15 2013 |       |             |        |                 |                                       |  |  |
| Thursday<br>May 16 2013  |       |             |        |                 |                                       |  |  |
| Friday<br>May 17 2013    |       |             |        |                 |                                       |  |  |
| Saturday<br>May 18 2013  |       |             |        |                 |                                       |  |  |
| Sunday<br>May 19 2013    |       |             |        |                 |                                       |  |  |
| Monday<br>May 20 2013    |       |             |        |                 |                                       |  |  |
|                          | Clear | r Workspace | Assign | to Player/Group |                                       |  |  |

#### 7.3 Week Long Scroll Column

- **7.3.1 Week Long Scroll Column** is the reference to the specific week of the **Schedule** that is being viewed.
- **7.3.2** The **Week Long Scroll Column** defaults to the current week with the current date on top.
- **7.3.3** The **Week Long Scroll Column** will show days of the past in red. While it is possible to set a schedule on those days, it will not be played. They are there shown for reference to entries that have already played.
- **7.3.4** The first step to starting a **Schedule** creation in the **Editing Panel** is to select a **Starting Date**.
- **7.3.5** Selecting a **Starting Date** is done by selecting a date on the **Week Long Scroll Column**.
- **7.3.6** The **Week Long Scroll Column** has arrows on the top and bottom that allow it to be scrolled to the desired week.
  - Exception: When Play Every Week is selected, the Week Long Scroll Column will no longer be scrollable. It will continue to show the last week that was being displayed when Play Every Week was selected.
- 7.3.7 The Calendar can also be used for selecting the week that is displayed.(see the Calendar Panel section of this manual)
  - Note: The top date in the Week Long Scroll Column will always match the selected date shown on the Calendar.

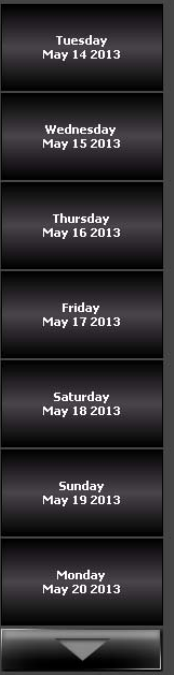

- **7.3.8** Once the **Week Long Scroll Column** is displaying the desired week, that contains the desired **Starting Date**, the **Starting Date** can be selected.
- **7.3.9** The date selected will be temporarily marked with a white boarder.

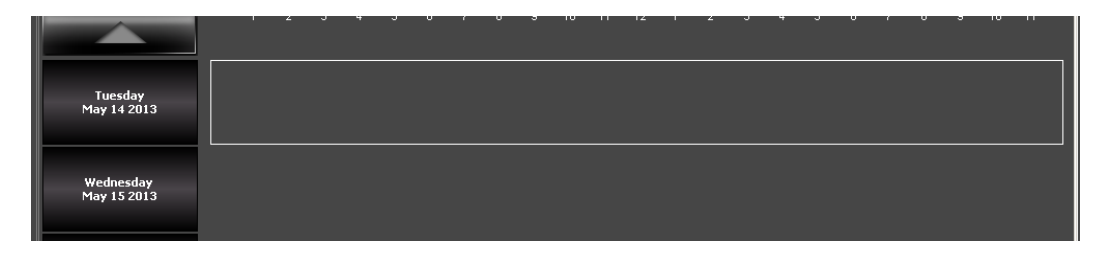

#### 7.4 Timeline

7.4.1 Once a Start Date has been selected, the Start Time can be selected using the Timeline Marker.

(see the <u>Week Long Scroll Column</u> section of this manual)

|                          |      |      |      |      |       |      |      |      |      |      | - |  |
|--------------------------|------|------|------|------|-------|------|------|------|------|------|---|--|
|                          | <br> | <br> | <br> | <br> | <br>  | <br> | <br> | <br> | <br> | <br> | - |  |
|                          |      |      |      |      | 11 12 |      |      |      |      |      |   |  |
|                          |      |      |      |      |       |      |      |      |      |      |   |  |
| Tuesday<br>May 14 2013   |      |      |      |      |       |      |      |      |      |      |   |  |
|                          |      |      |      |      |       |      |      |      |      |      |   |  |
| Wednesday<br>May 15 2013 |      |      |      |      |       |      |      |      |      |      |   |  |
|                          |      |      |      |      |       |      |      |      |      |      |   |  |

- **7.4.2** The **Timeline Marker** can be moved in 15min increments across the day by dragging the **Marker** with the mouse or by using the left and right arrow keys on the keyboard.
  - **Note:** To enable the keyboard arrow keys to operate for the **Timeline**, select the **Timeline** first by using the mouse to click on it.

### 7.5 Schedule Entry Work Area

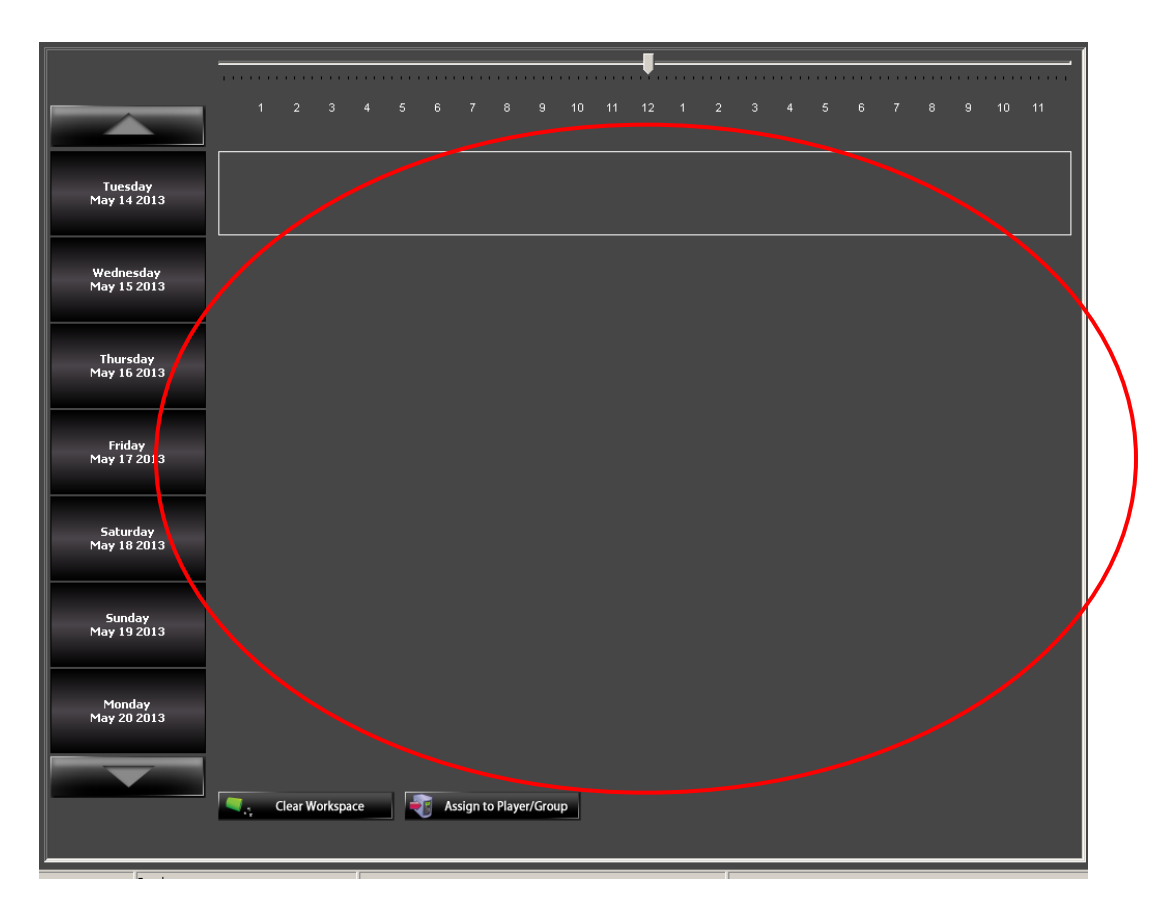

- **7.5.1** In this **Schedule Entry Work Area** the **Schedule** will be built by adding **Sequences**.
- 7.5.2 Prior to adding a Sequence to the Schedule a Project must first be selected.(see the Project on Server section of this manual)

and

Have a date/time selected. (see the <u>Week Long Scroll Column</u> and <u>Timeline</u> sections of this manual) 7.5.2 In the Sequences panel, select the Sequence to be added into the Schedule. It will appear as a colored bar in the Schedule Entry Work Area at the date and time previously selected.

**Note:** The colored bar will match the **Sequence** border color shown in the **Sequences** panel.

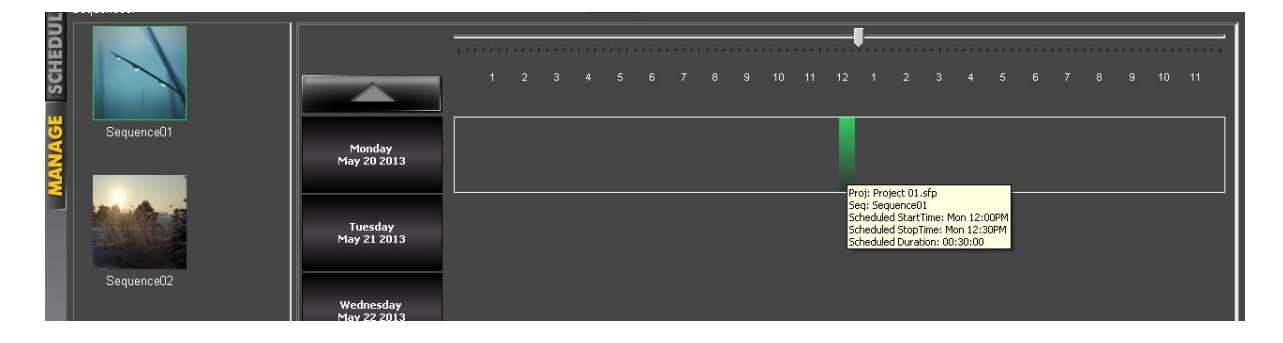

**7.5.3** Once a **Schedule** entry is added to any given **Date**, that **Date** will now appear as red in the **Calendar Panel**.

| May |     |     | - 20 | )13 |     | ▲<br>▼ |  |
|-----|-----|-----|------|-----|-----|--------|--|
| Sun | Mon | Tue | Wed  | Thu | Fri | Sat    |  |
|     |     |     | 1    | 2   | 3   | 4      |  |
| 5   | 6   | 7   | 8    | 9   | 10  | 11     |  |
| 12  | 13  | 14  | 15   | 16  | 17  | 18     |  |
| 19  | 20  | 21  | 22   | 23  | 24  | 25     |  |
| 26  | 27  | 28  | 29   | 30  | 31  |        |  |
|     |     |     |      |     |     |        |  |

**7.5.4** The default length for each **Sequence** when added is 30 minutes.

**7.5.5** Hovering the mouse over the colored bar will display a tooltip with information about this **Schedule** entry. The following information will be shown in the tooltip...

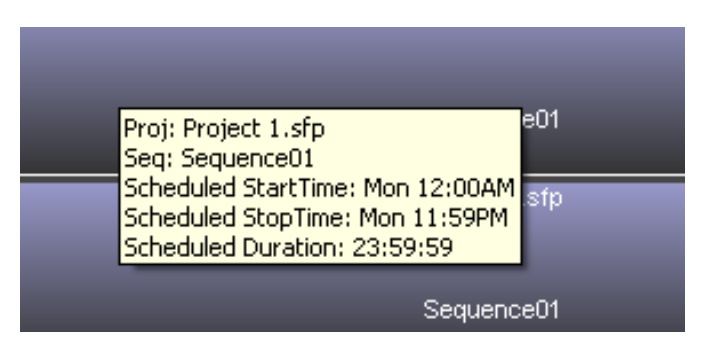

- Proj: Project Name
- Seq: Sequence Name

Scheduled Start Time: Day and time of week that this entry will start playing.

Scheduled Stop Time: Day and time of week that this entry will stop playing.

Schedule Duration: How long the entry will play.

- **7.5.6** Double clicking on the colored bar for the **Schedule** entry will open the **Edit Schedule Entry** window. The **Edit Schedule Entry** window allows the **Schedule** entry to be fine-tuned.
  - Note: The Schedule entry properties that can be changed in the Edit Schedule Entry window can also be changed directly in the Schedule Entry Work Area using the mouse. (see the <u>Work Area Management</u> section of this manual)

| Edit Schedule Entry                            | × |
|------------------------------------------------|---|
| Project Name: Project 01.sfp                   |   |
| Sequence Name: Sequence01                      |   |
| Sequence Length: 00:00:31                      |   |
| Date: 3/20/2013 芸                              |   |
| Start Time: 12 🚔 : 0 🚔 : 0                     |   |
| Stop Time: 12 🔹 : 30 🔹 : 0 ਵ                   |   |
| Scheduled Length: 00:30:00 🗹 Maintain Duration |   |
| Expand This Sequence<br>All Day All Week       |   |
| Cancel OK                                      |   |

- Project Name Project Name used for this Schedule entry (ref only).
- Sequence Name Sequence Name used for this Schedule entry (ref only).
- Sequence Length How long one rotation of this Sequence will take. (ref only)

- Date The Date that this Schedule entry will play. Changing this Date will move the color bar for this Schedule entry to the new Date.
  - Note: If a Date is selected outside the Schedule Entry Work Area (area that currently being viewed), the color bar will not be visible for this Schedule entry.

To bring it into the **Schedule Entry Work Area**, Scroll to it using the **Week Long Scroll Column**, or select the new **Date** in the **Calendar Panel**.

- Start/Stop Time –Allows the playing Start and Stop<br/>time of Sequence entry to be<br/>precisely set. Unchecking the<br/>Maintain Duration checkbox will also<br/>allow the Scheduled Length of the<br/>entry to be adjusted.
- Scheduled Length How long the entry will Play. This can be adjusted by changing the Start Time or Stop Time.
- Maintain Duration This feature allows the Start Time or Stop Time to be adjusted without having to readjust the other. This will keep the entry Scheduled Length the same.

Expand This Sequence All Day – Selecting this button will expand this Schedule entry to play all day. From 12am (00:00:00) to 11:59:59pm (23:59:59).

Repeat This Sequence All Week – Selecting this<br/>button will copy this Schedule<br/>entry to the same time each day<br/>of the week currently showing.OK –Select OK and the changes<br/>made will be reflected in the<br/>Schedule Entry Work Area.Cancel -Select Cancel to discard any

changes.

## 7.5.7 Work Area Management

- 7.5.7.1 Schedule entries can also be modified directly in the Schedule Entry Work Area without having to enter the Edit Schedule Entry window.
- **7.5.7.2 Move Entry -** To move a **Schedule** entry without changing its duration, use the mouse to drag it to the desired new location within the week.

Snap: When moving the schedule entry around, it will snap to other schedules when they are close. This is turned on by default to make scheduling fast and simple.
 To enable or disable this feature, go to File, Advanced, Snap Off/Snap On.

7.5.7.3 Duration - To adjust the Start or Stop time of a Schedule entry, use the mouse to grab its border and drag it to the desired new time.

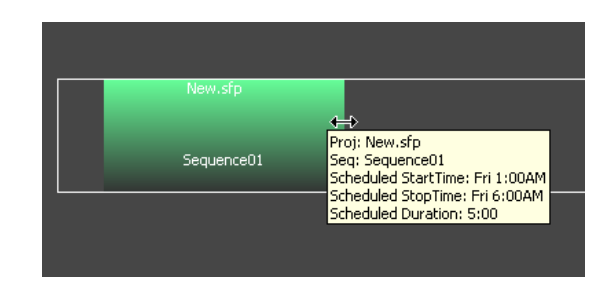

Note: The minimum **Duration** for a **Schedule** entry is 15 minutes.

7.5.7.4 **Delete** – To **Delete** a schedule entry, using the mouse, right click on the entry and select **Delete**.

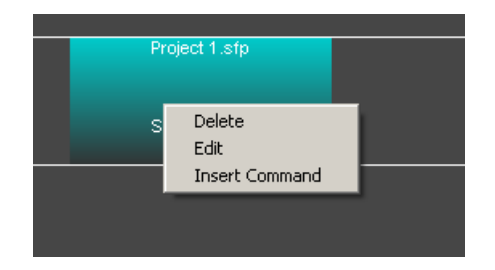

7.5.7.5 Edit – To Edit the Schedule entry, use the mouse, right click on the entry and select Edit. The Edit Schedule Entry window will open. (see the Schedule Entry Work Area section of this manual)

#### 7.5.8 Insert Command

7.5.8.1 The Insert Command option allows external devices to be controlled through the SF-100e RS232 port or through the SF-200 USB Port. (see the External Devices section of this manual)

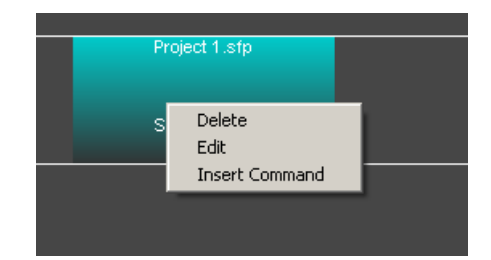

#### 7.6 Editing Buttons

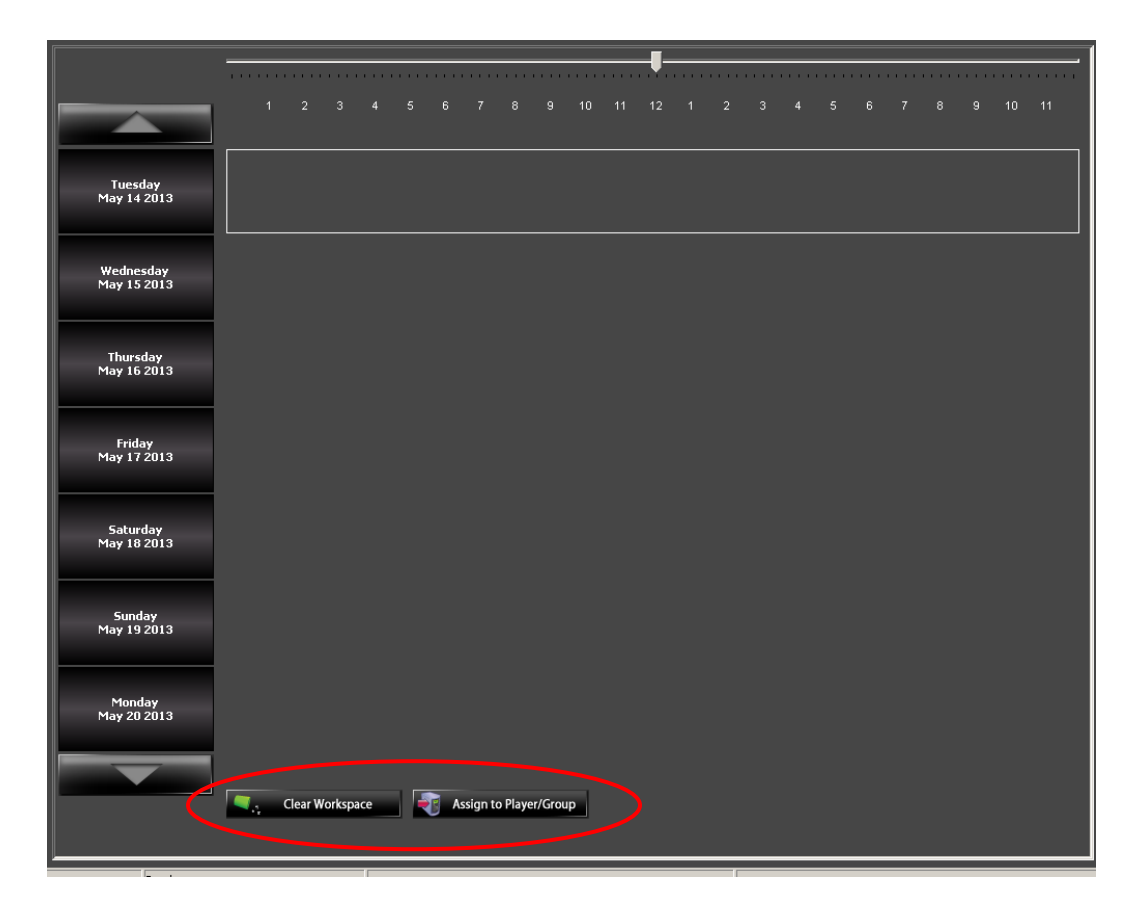

#### 7.6.1 Clear Workspace

- **7.6.1.1** To clear the **Schedule Entry Work Area** without saving, select the **Clear Workspace** button.
- **7.6.1.2** Clear Workspace can also be selected through File, Clear Workspace.
- **7.6.1.3** If there are **Schedule** entries present (visible or not), they will be deleted and the **Week Long Scroll Column** will be reset to the current date week.

### 7.6.2 Assign to Player/Group

- **7.6.2.1** The Assign to Player/Group is the only way a a Schedule can be sent to a Player to be played.
- 7.6.2.2 Assign to Player/Group can also be selected through File, Save Schedule, Assign to Player/Group.
- 7.6.2.3 Prior to Assigning a Schedule to a Player a Schedule needs to be created.
  - Note: A Player or Group of Players must be selected. (see the <u>Select Player / Select Group</u> section of this manual)
- 7.6.2.4 Once the Schedule is complete, select the Assign to Player/Group button.

**7.6.2.5** When **Assign to Player/Group** button is selected the following **Schedules on Server** window will be displayed.

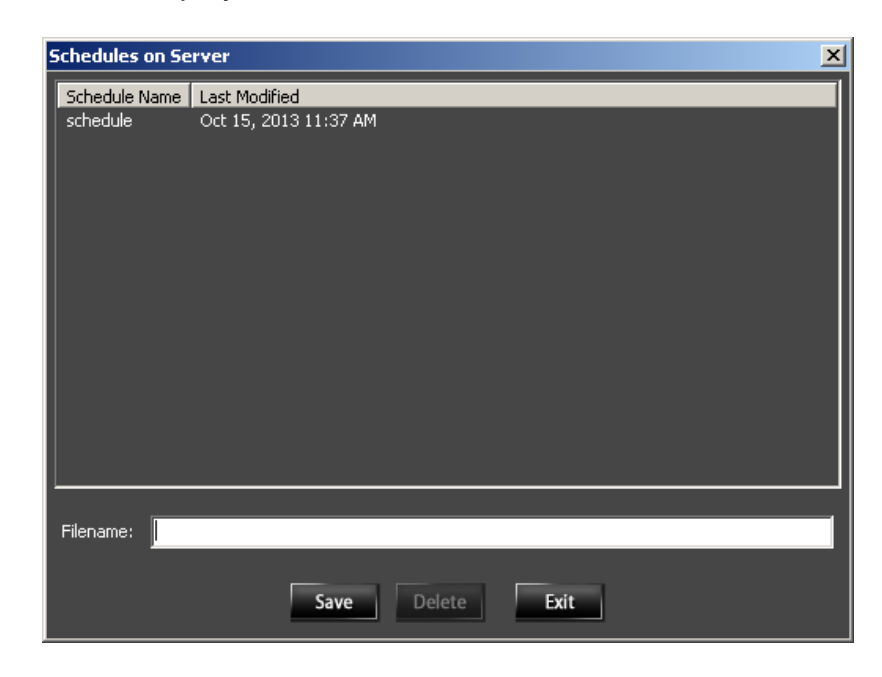

- **7.6.2.6** If there are already **Schedule/s** on the **Server** they will be listed.
- **7.6.2.7** To **Save** the **Schedule**. Enter a **Schedule** filename or select an existing **Schedule** that is listed to overwrite.
- 7.6.2.8 To Delete a Schedule from this list. Select the Schedule to be deleted, and then select the Delete button. It will then be Deleted from the Server.
  - Note 1: If a Schedule is Deleted that is currently playing, the Player will continue to display the last image it received and it's status will change to "Nothing Scheduled".

- Note 2: Care should always be taken not to accidentally **Delete** a **Schedule** from the **Server** that may be used again.
- 7.6.2.9 Select the Exit button to close the Schedules on Server window.

### 8 Calendar Panel

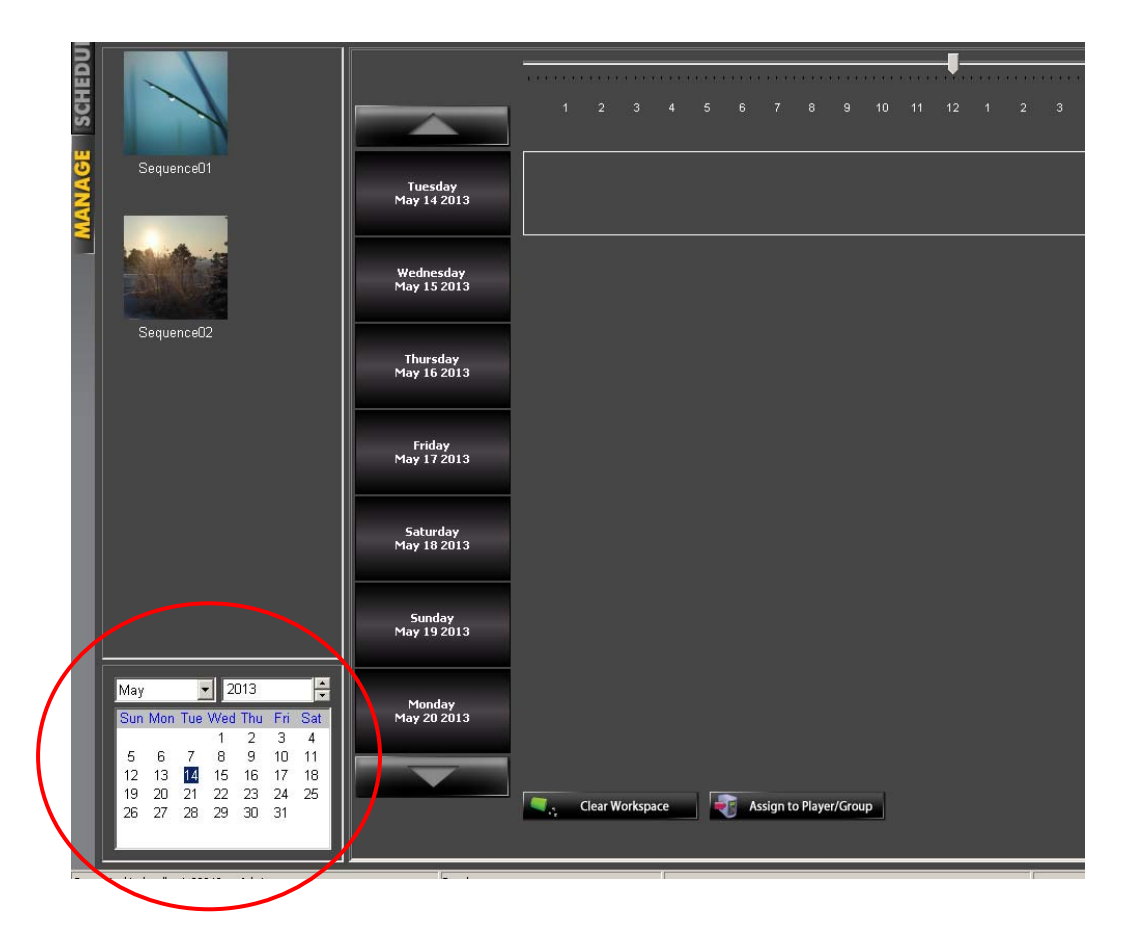

8.1 The **Calendar Panel** is a convenient way of selecting the week that is displayed in the **Week Long Scroll Column.** 

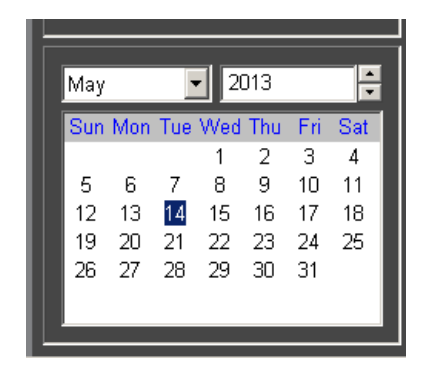

- **8.2** The **Calendar Panel** defaults to the current month with the current date selected.
- **8.3** Selecting a calendar date will update the **Week Long Scroll Column** with the selected date at the top.

Note: The top date in the Week Long Scroll Column will always match the selected date shown on the Calendar.

- **8.4** If the week to be viewed is not in the current month or year, use the month and year selection boxes to navigate to the desired month/year.
- **8.5** Selecting a calendar date can be done by clicking on it with the mouse or by using the keyboard arrow keys.
  - **Note:** To enable the keyboard arrow keys to operate for the **Calendar**, select the **Calendar** by using the mouse to click on it.
- 8.6 Once a date on the **Calendar** has a **Schedule**, it will appear on the **Calendar** as red.
  - **Exception:** When **Play Every Week** is selected, the **Calendar** will only show the initial week in red.

### **9 External Devices**

- **9.1 External Devices** (such as a monitor) connected externally to the **Player** through it's RS232 port, can be controlled using **Serial** commands.
  - Note: The SF-200 connects to an External Device through one of it's USB connectors and the SF-100e through it's DB-9 connector. (see the SF-200 Manual or the SF-100e Manual)
- **9.2** These **External Devices** can be controlled in the **Schedule** by adding a **Command Marker**. A **Command Marker** is a small colored circle that is entered on a **Schedule** that is then configured to control the **External Device** with **Serial** commands.
- **9.3** To add a **Command Marker** to the **Schedule**, hover the mouse in the **Schedule Entry Work Area**, right click on the mouse, and select **Insert Command**.

(see the Schedule Entry Work Area section of this manual)

**Note:** Don't be concerned about what day or time it has been entered, this can be adjusted later.

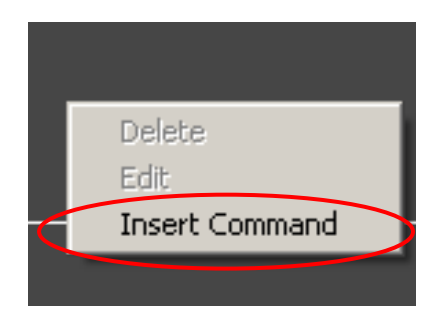

**9.4** A small **Command Marker** (circle) will appear in the **Schedule Entry Work Area**.

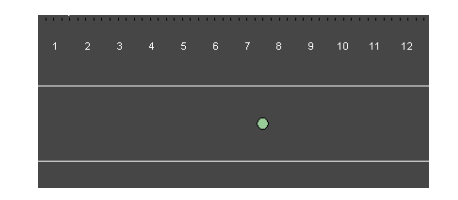

- Note: The color of the Command Marker circle on the Schedule Entry Work Area will default to a random color. However if any change is made to it's Command String(s), the color will automatically change. The color will not change if the Command Marker's location is changed. In other words, if it's Date, Start Time, or Repeated All Week are changed, it's color will remain the same.
- **9.5** Right clicking on the **Command Marker** with the mouse will open the **Command** menu.

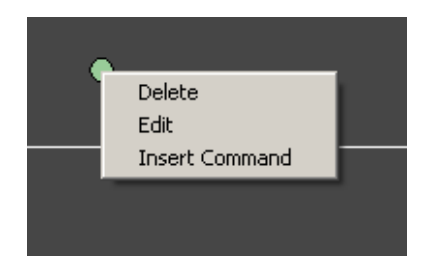

- 9.5.1 Delete This will Delete the Command Marker from the Schedule Entry Work Area.
- 9.5.2 Edit This will open the Edit Schedule Entry window for this Command Marker. (see the Edit a Command section of this manual)
- **9.5.3 Insert Command** Allows the insertion of additional **Command Marker** entries.

9.6 Edit a Command Entry (Edit Schedule Entry window)

**Note:** Each **Command Marker Entry** can be configured to send *multiple* **Serial Commands**.

**9.6.1** Once a **Command Marker** has been added to the **Schedule Entry Work Area**, it can be configured. Right click on the **Command Marker** with the mouse, and select **Edit**. This will open the **Edit Schedule Entry** window for this **Command Entry**.

| Edit Schedule       | Entry                  | ×    |
|---------------------|------------------------|------|
| Device:             | •                      | Edit |
| Command(s):         | Please select a device | Edit |
| Date:               | 10/21/2013 🚦           |      |
| Start Time:         | 7 📑 : 38 🖬 : 24        | •    |
| Repeat Thi<br>All V | s Sequence<br>Week     |      |
| c                   | ancel OK               |      |

#### 9.6.2 Device

9.6.2.1 Select the **Device** to be controlled.

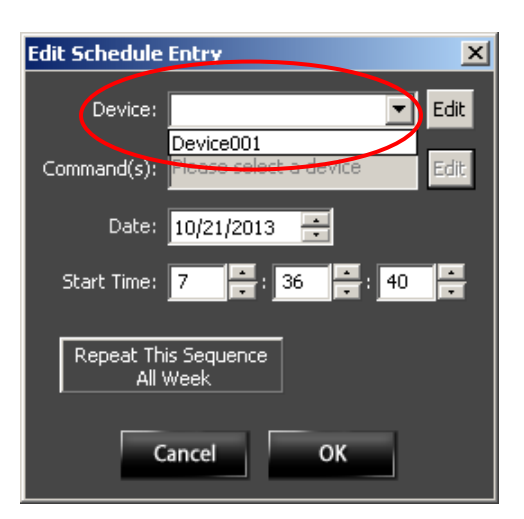

- **9.6.2.2** The **Device** drop down menu will show previously listed **Devices**. If the **Device** to be controlled does not appear in this drop down menu, it will need to be added.
  - Note 1: Each Device has a list of RS232 Commands that control it. This list is a Serial Command Language (.scl) file. Referred to as an SCL File. An SCL File for a Device can be obtained from the Device manufacturer.
  - Note 2: For convenience, the Noventri.com Forum contains downloadable SCL Files (Command Lists) for the NEC and LG monitors.
  - Note 3: Once a SCL Files (Command Lists) is chosen, it will remain accessible by Noventri Suite. However, when Commands are used, the SCL File never fully transports to the Player. The Player only receives the individual Commands. To copy the SCL File to another location, use the Export option. (see the <u>Device Editor – Export</u> section of this manual)

9.6.2.3 To add a new Device (SCL File) or to use the Device selected in the drop down menu, select Edit. The Serial Device Editor window will be displayed.

(see the **Device Editor** section of this manual)

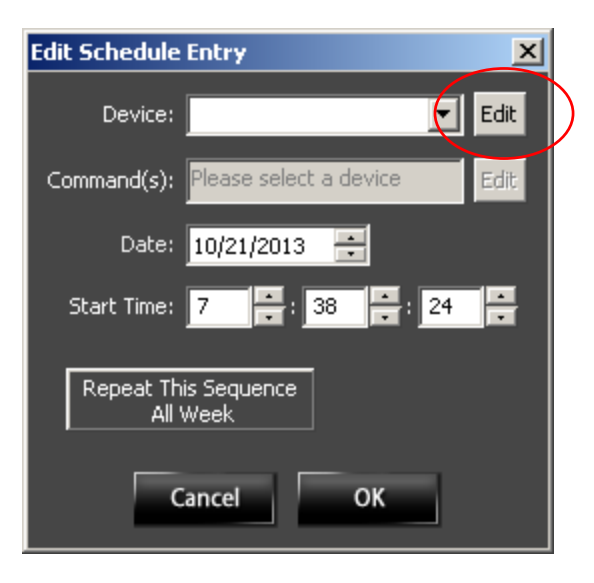

#### 9.6.3 Command String Entry

 9.6.3.1 Once a Device has been selected, Command Strings can be chosen for the specific Device that is connected to the SF-200. Once chosen, these Command Strings will be partially visible in the Command(s) box.

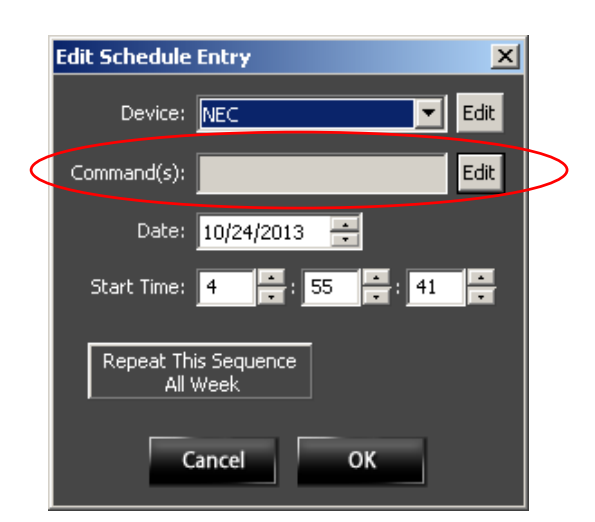

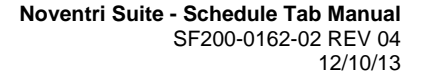

 9.6.3.2 To create or edit this List of specific Command Strings for the selected Device, select the Edit button to the right of the Command(s) box. The Command Selection window will open. (see the <u>Command String Selection</u> section of this manual)

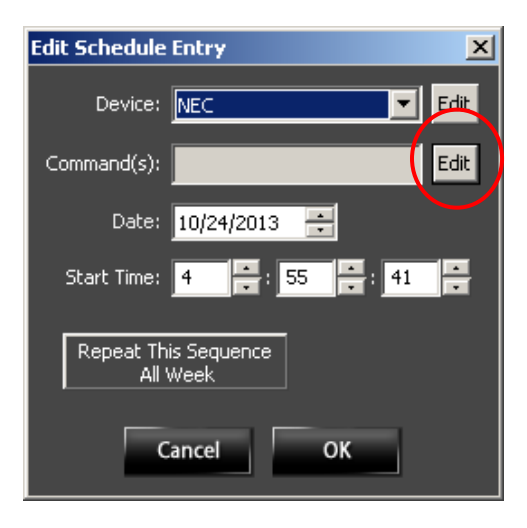

#### 9.6.4 Date/Start Time

9.6.4.1 The Date/Start Time shown in the Edit Schedule Entry window. It is the Date and Time that this Command Entry will be executed.

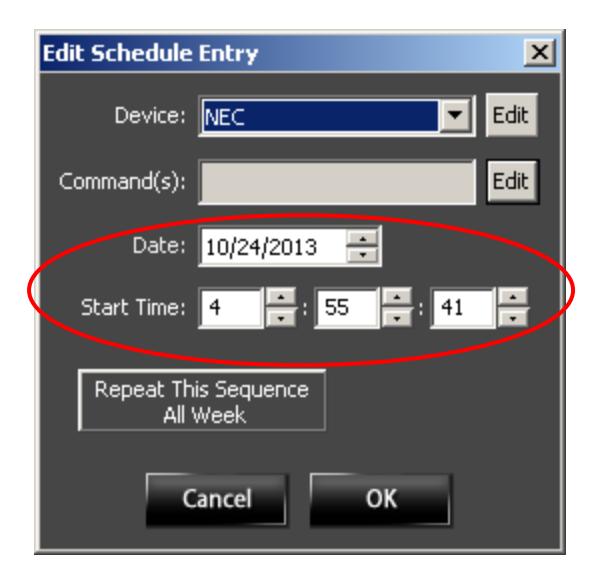

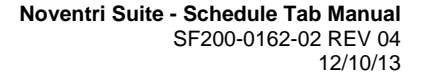

9.6.4.2 The Date/Start Time can be changed here. This will automatically move the Command Marker to the new location in the Schedule Entry Work Area.

#### 9.6.5 Repeat This Sequence (Command) All Week

- 9.6.5.1 Selecting the Repeat This Sequence All Week button will put a copy of this Command Marker on the Schedule Entry Work Area every day of the week.
  - Note 1:The week that will be populated with this<br/>Command Marker will be the current<br/>visible week that is showing on the<br/>Schedule Entry Work Area.
  - Note 2: Any changes made to one of the Command Markers after it has been repeated all week (this includes Device, Commands, Date, or Start Time) will only affect the one Command Marker that is selected.

#### 9.6.6 Cancel/Ok

- 9.6.6.1 Once the **Command Entry** information is complete, select **Ok**, or to close the window without making any changes to the **Command Entry**, select **Cancel**.
- **9.6.7** When the **Schedule** is **Assigned** to a **Player**, **Command Entries** that have been added will be executed at their specified times.

- **9.7 Device Editor** (Serial Device Editor window)
  - **9.7.1** The **Serial Device Editor** window is where **SCL Files** are added, viewed, and controlled.

| Serial Device Editor                                                                                                  | ×  |
|----------------------------------------------------------------------------------------------------|----|
| Consult the manual for your device or contact the device manufacturer for details on the configuration of your device | э. |
|                                                                                                    | 7  |
| Add Import Edit Delete Export                                                                                         |    |
|                                                                                                    | -  |
|                                                                                                    |    |
| Name Command                                                                                                    |    |
|                                                                                                    |    |
|                                                                                                    |    |
|                                                                                                    |    |
|                                                                                                    |    |
|                                                                                                    |    |
|                                                                                                    |    |
| Add Edit Delete                                                                                                    |    |
|                                                                                                    | ┛  |
| Close Apply Ok                                                                                                    |    |
|                                                                                                    |    |

**9.7.2** Device List – the Device List drop down menu is the same list shown on the Edit Schedule Entry window, and is a list of previously listed Devices.

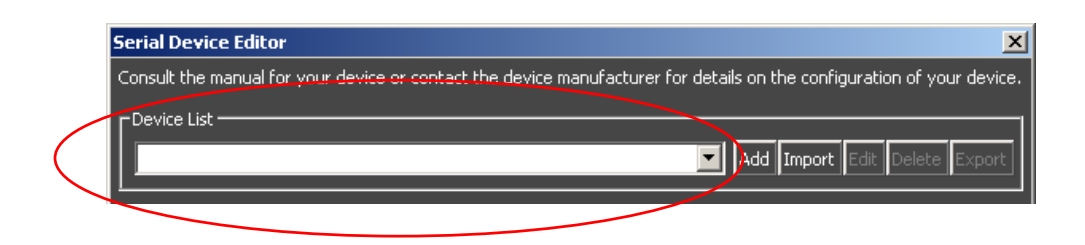

9.7.3 Add – Allows a new Device (SCL File) to be added and opens a window that allows it's communication parameters to be configured manually.

(see the **Device Properties** section of this manual)

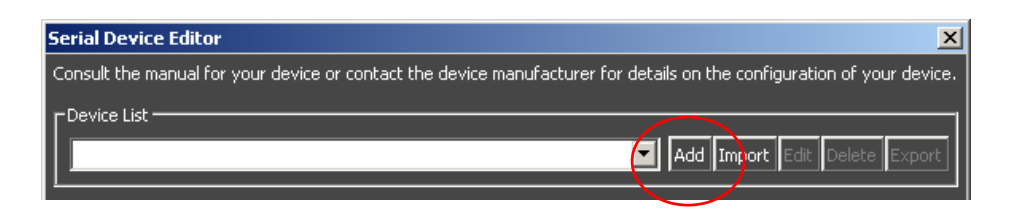

9.7.4 Import – Allows a new Device (SCL File) to be added from an existing source (such as one that has been downloaded from the Device manufacturer). To Import, browse to the Device List to be added and select Open.

Example: NEC.scl

| Serial Device Editor                                              | ×                                                      |
|-------------------------------------------------------------------|--------------------------------------------------------|
| Consult the manual for your device or contact the device manufact | turer for details on the configuration of your device. |
| CDevice List                                                      |                                                        |
|                                                                   | Add Import Edit Delete Export                          |
| <u> </u>                                                          |                                                        |

9.7.5 Edit – For Devices that are already entered, selecting Edit will open the Serial Device Properties window to allow configuration of it's communication parameters. (see the <u>Device Properties</u> section of this manual)

| Serial Device Editor                                                                                               | ×     |
|----------------------------------------------------------------------------------------------------|-------|
| Consult the manual for your device or contact the device manufacturer for details on the configuration of your dev | vice. |
| Device List                                                                                                    | —     |
| NEC Add Import Edit Delete Expo                                                                                    | ort   |
|                                                                                                    |       |

9.7.6 Delete – Devices (SCL Files) that are already on the Device List can be removed by selecting the Device and then selecting the Delete button.

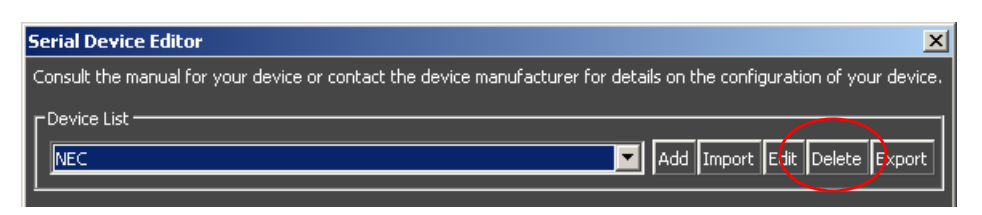

9.7.7 Export – Once a Device (SCL File) has been created and/or configured as desired, it can be Exported for use elsewhere.

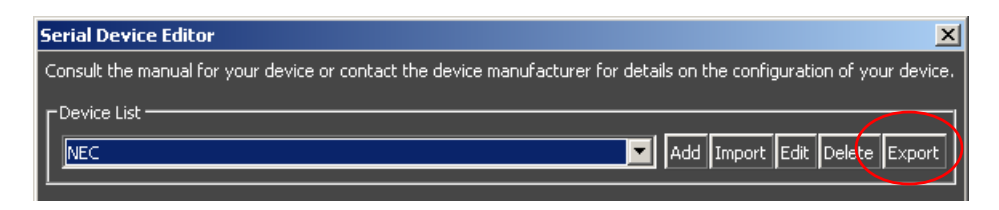

**9.7.8** The **Device Command List** section shows all the **Command Strings** that are listed in the selected **Device's SCL File**.

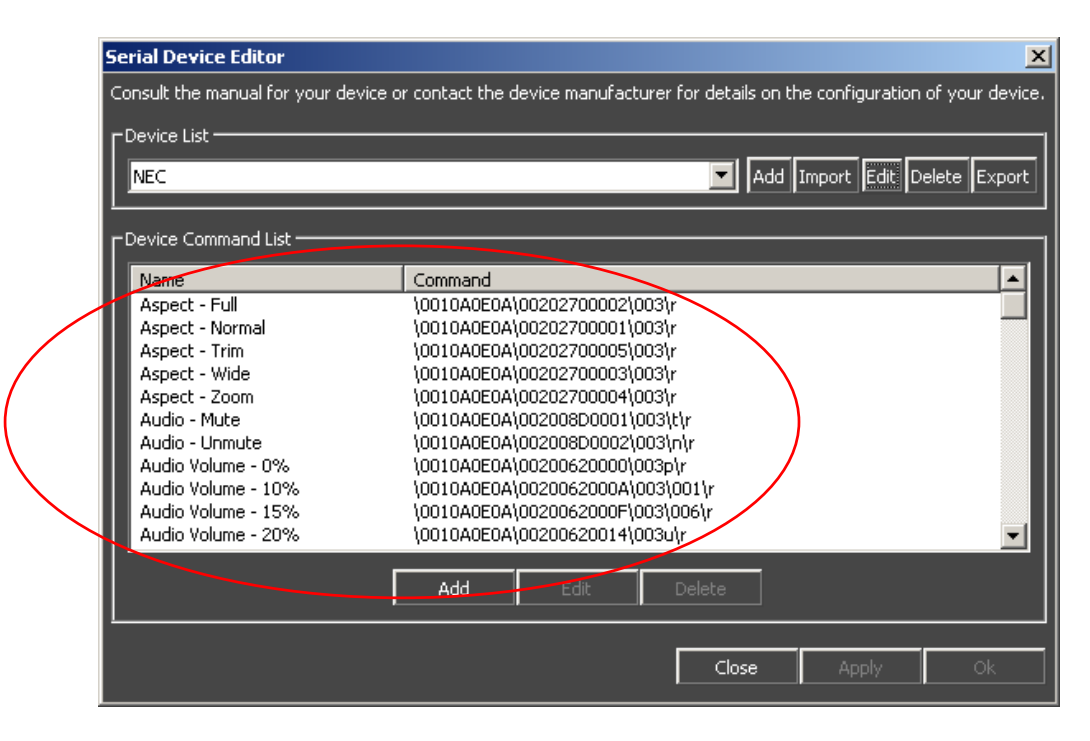

- 9.7.9 Name The Name column shows the individual Command Strings. The Name typically describes what the Command String does.
- 9.7.10 Command The Command column shows the actual Command Characters that are used when a Command String is sent to a Device.
- 9.7.11 Add Used to Add Command Strings if the SCL File is being entering/modified by hand. (see the <u>Command String Editor</u> section of this manual)

| Serial Device Editor                 | ×                                                                                  |
|--------------------------------------|------------------------------------------------------------------------------------|
| Consult the manual for your device o | r contact the device manufacturer for details on the configuration of your device. |
|                                      | Add Import Edit Delete Export                                                      |
| C     Device Command List            |                                                                                    |
| Name                                 | Command                                                                            |
| Aspect - Full                        | \0010A0E0A\00202700002\003\r                                                       |
| Aspect - Normal                      | \0010A0E0A\00202700001\003\r                                                       |
| Aspect - Trim                        | \0010A0E0A\00202700005\003\r                                                       |
| Aspect - Wide                        | \0010A0E0A\00202700003\003\r                                                       |
| Aspect - Zoom                        | \0010A0E0A\00202700004\003\r                                                       |
| Audio - Mute                         | \0010A0E0A\002008D0001\003\t\r                                                     |
| Audio - Unmute                       | \0010A0E0A\002008D0002\003\n\r                                                     |
| Audio Volume - 0%                    | \0010A0E0A\00200620000\003p\r                                                      |
| Audio Volume - 10%                   | \0010A0E0A\0020062000A\003\001\r                                                   |
| Audio Volume - 15%                   | \0010A0E0A\0020062000F\003\006\r                                                   |
| Audio Volume - 20%                   | \0010A0E0A\00200620014\003u\r                                                      |
|                                      | Add Edit Delete                                                                    |
|                                      | <b>Close</b> Apply Ok                                                              |

#### **9.8 Device Properties** (Serial Device Properties window)

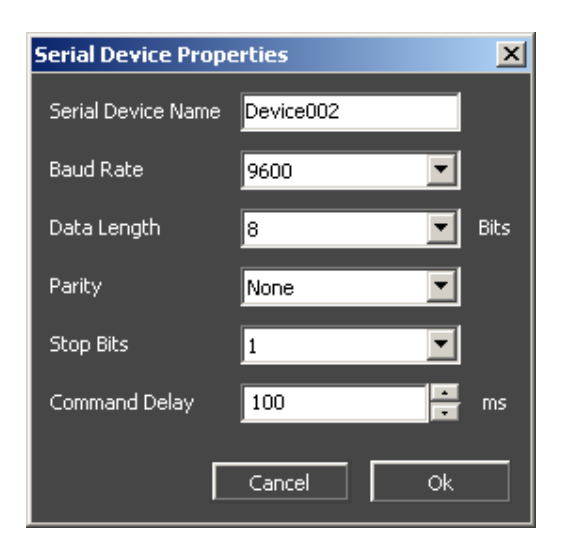

**Note:** These settings can be obtained from the **Device** manual or the **Device** manufacturer.

- **9.8.1** Serial Device Name Defaults to the next Device number, or can be filled in with any desired Name.
- 9.8.2 Serial Device Communication Parameters These settings include Baud Rate, Data Length (Bits), Parity, Stop Bits, and can be obtained from the Device manual or the Device manufacturer.
- 9.8.3 Command Delay this is a forced Delay between sequential Command Strings. Most Devices have a limit to how fast they can accept Command Strings.
- 9.8.4 Cancel/Ok Once the Serial Device Properties information is complete, select Ok, or to close the window without making any changes select Cancel.

- 9.9 Command String Editor (Serial Command Editor window)
  - **9.9.1** The **Serial Command Editor** window is where individual **Command Strings** are managed.

| Serial Comma  | nd Editor            |                      |                |                  |                     | X  |
|---------------|----------------------|----------------------|----------------|------------------|---------------------|----|
| Name          |                      |                      |                |                  |                     |    |
|               | Special and non prin | table characters are | denoted with a | ∖as a prefix. If | you need a \ use \' | ۱. |
| Special Char. | 013:CR (\r)          | Insert               | Add            | Edit             | Delete              |    |
| Command       |                      |                      |                |                  |                     |    |
|               |                      | Cancel               | Ok             |                  |                     |    |

**9.9.2** Name - The Serial Command Name is added or edited here. Typically the Name describes what the Command String does.

|           | Serial Comma  | and Editor                                                                                           | × |
|-----------|---------------|----------------------------------------------------------------------------------------------------|---|
| $\langle$ | Name          |                                                                                                    |   |
|           |               | Special and non printable characters are denoted with a $\$ as a prefix. If you need a $\$ use $\$ . |   |
|           | Special Char. | 013 : CR (\r) 🔽 Insert Add Edit Delete                                                               |   |
|           | Command       |                                                                                                    |   |
|           |               | Cancel Ok                                                                                            |   |

- **9.9.3** Special Char. Special Characters are building blocks that are used in the creation of Command Strings. The list of all the available Special Characters can be seen by using the Special Char. drop down menu.
  - Note: The Special Characters are convenient and helpful when creating/editing Command Strings or interpreting existing Command Strings.

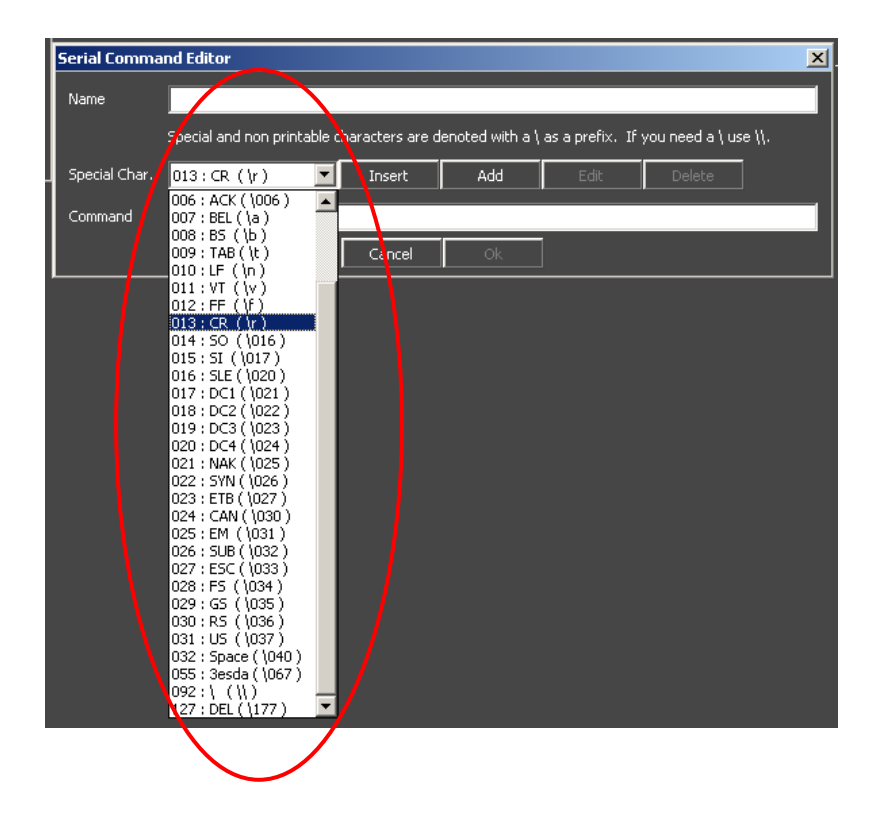

**9.9.3.1 Insert** – Allows **Special Characters** be quickly and accurately entered into **Serial Commands** as they are assembled in the **Command** box.

9.9.3.2 Add – Allows a Special Character be created and added to the drop down list of Special Characters. (see the <u>Special Character Properties</u> section of this manual)

| Serial Comma  | and Editor                                                                                     |
|---------------|------------------------------------------------------------------------------------------------|
| Name          |                                                                                                |
|               | Special and non printable characters are denoted with a \ as a prefix. If you need a \ use \\. |
| Special Char. | 013 : CR (\r) 🔽 Insert Add Edit Delete                                                         |
| Command       |                                                                                                |
|               | Cancel Ok                                                                                      |

9.9.3.3 Edit – A Special Character that has been created can be open and Edited.
 (see the Special Character Properties section of this manual)

Note: The default Special Characters cannot be Edited.

| Serial Comma  | and Editor                                                                                     | × |
|---------------|------------------------------------------------------------------------------------------------|---|
| Name          | [L                                                                                             | 1 |
|               | Special and non printable characters are denoted with a \ as a profix. If you need a \ use \\. |   |
| Special Char. | 013 : CR ( \r ) 🔽 Insert Add Edit Delete                                                       |   |
| Command       |                                                                                                | 1 |
|               | Cancel Ok                                                                                      |   |

9.9.3.4 Delete – Special Characters that have been created and are now listed on the Special Character drop down menu can be removed by selecting Delete.

Note: The default Special Characters cannot be Deleted.

| Serial Command Editor |                                                                                                    |  |  |  |
|-----------------------|----------------------------------------------------------------------------------------------------|--|--|--|
| Name                  |                                                                                                    |  |  |  |
|                       | Special and non printable characters are denoted with a $\$ as a prefix. If you need a $\$ use $\$ |  |  |  |
| Special Char.         | 013 : CR (\r) 🔽 Insert Add Edit Delete                                                             |  |  |  |
| Command               |                                                                                                    |  |  |  |
|                       | Cancel Ok                                                                                          |  |  |  |

9.9.3.5 Command – The Command box shows the Command Characters that are being Added or Edited to form the Command String. Changes can be made by typing in Characters by hand or by using the Special Character Insert button.

| Serial Comma  | nd Editor            |                       |                |                 |                        | × |
|---------------|----------------------|-----------------------|----------------|-----------------|------------------------|---|
| Name          |                      |                       |                |                 |                        |   |
|               | Special and non prir | ntable characters are | denoted with a | ∖as a prefix. I | f you need a \ use \\. |   |
| Special Char. | 013:CR (\r)          | Insert                | Add            | Edit            | Delete                 |   |
| Command       |                      |                       |                |                 |                        |   |
|               |                      | Cancel                | Ok             |                 |                        |   |

9.9.3.6 Cancel/Ok – Once the Command String -Add/Edit is complete, select Ok, or to return to the Serial Device Editor window without saving, select Cancel.

#### 9.10 Special Character Properties

- **9.10.1 Special Characters** are keyboard key strokes or combination of key strokes represented by a code and used as building blocks in the creation of **Command Strings**.
- **9.10.2** The **Special Character Properties** window allows a **Special Character** to be created and added to the drop down list of **Special Characters**.

| Special Char | acter Properties |                         | ×     |
|--------------|------------------|-------------------------|-------|
| Description  |                  |                         |       |
| Char. Code   |                  | Base<br>O Decimal O Hex | Octal |
| Escape seq.  |                  | Octal                   |       |
|              |                  | Cancel                  | Ok    |

**9.10.3 Description** – This is a name for the **Special Character** and should describe what it is or it's function.

|           | Special Char | acter Properties | X                                             |
|-----------|--------------|------------------|-----------------------------------------------|
| $\langle$ | Description  | Space            |                                               |
|           | Char. Code   |                  | Base<br>Decimal Decimal Contained Hex Decimal |
|           | Escape seq.  |                  | Octal                                         |
|           |              |                  | Cancel Ok                                     |

**9.10.4 Char. Code** – This box would be filled in with the ASCII **Code** for the **Special Character** being added.

|           | Special Chara | acter Properties |                                 | × |
|-----------|---------------|------------------|---------------------------------|---|
|           | Description   | Space            |                                 |   |
| $\langle$ | Char. Code    | 32               | Base<br>O Decimal O Hex O Octal |   |
|           | Escape seq.   | \040             | Octal                           |   |
|           |               |                  | Cancel Ok                       |   |

9.10.4 Base – These radio buttons allow the format of the Char. Code to be selected. Either Decimal, Hex, or Octal.

| Special Character Properties |                                    |  |  |
|------------------------------|------------------------------------|--|--|
| Description                  | Space                              |  |  |
| Char. Code                   | 32 Base<br>© Decimal © Hex © Octal |  |  |
| Escape seq.                  | \040 Octal                         |  |  |
|                              | Cancel Ok                          |  |  |

9.10.5 Escape seq. – Shows the Octal equivalent of the Char. Code. It is this Octal equivalent that will be Inserted into a Command String when this Special Character is selected..

| Special Character Properties |       |                           |  |
|------------------------------|-------|---------------------------|--|
| Description                  | Space |                           |  |
| Char. Code                   | 32    | Base<br>Decimal Hex Octal |  |
| Escape seq.                  | \040  | Octal<br>Cancel Ok        |  |

- 9.10.6 Cancel/Ok Once the Special Character Add/Edit is complete, select Ok, or to close the window without saving, select Cancel.
- 9.11 Command String Selection (Command Selection window)
  - 9.11.1 This Command Selection window is where the specific Command Strings for the Command Marker are chosen.

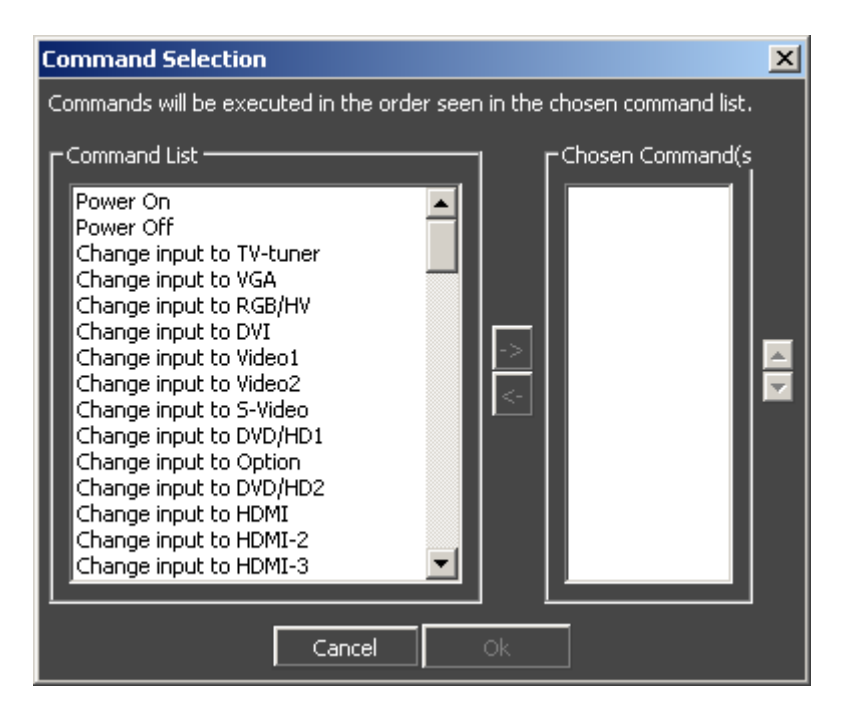

- **9.11.2** The left side of the window, the **Command List** area shows all the **Command Strings** presently available for the **Device** that was selected.
- **9.11.3** The right side of the window, the **Chosen Command(s)** area shows **Command Strings** that have been selected to be executed by this **Command Marker**.

9.11.4 To choose the **Command Strings** to be implemented by this **Command Marker**, select them in the **Command List**, then using the right arrow (**Add**) button, copy it over to the **Chosen Command(s)** area.

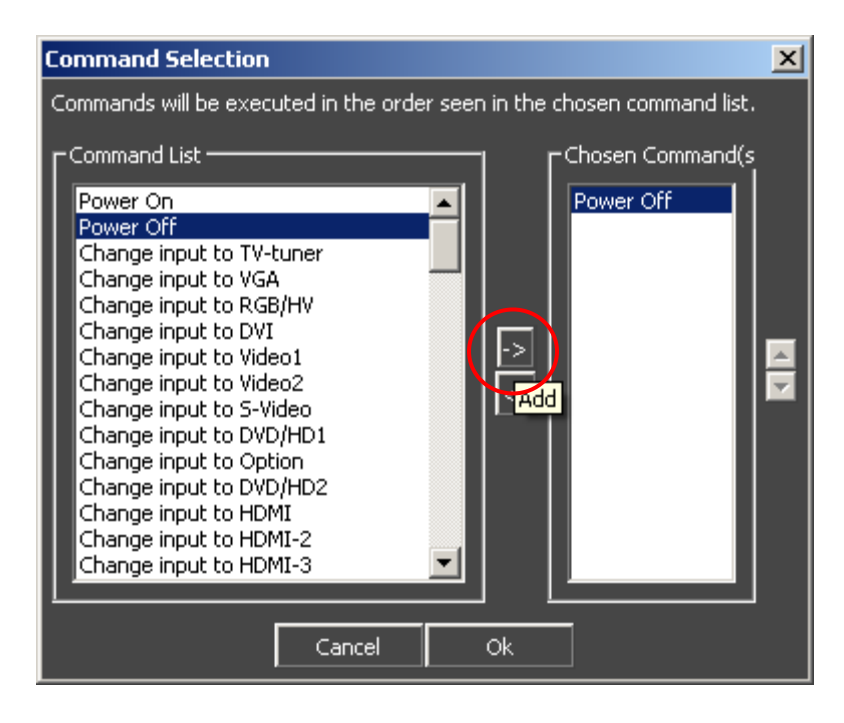

9.11.5 To remove Command Strings from the Chosen Command(s) area, select the Command String and use the left arrow (Remove) button to delete it.

9.11.6 The order that the **Command Strings** are listed in the **Chosen Commands** area will be the order that they are transmitted to the **Device**. To change the order, select the **Command String** to be moved and using the up/down arrows move the **Command String** to the desired placement.

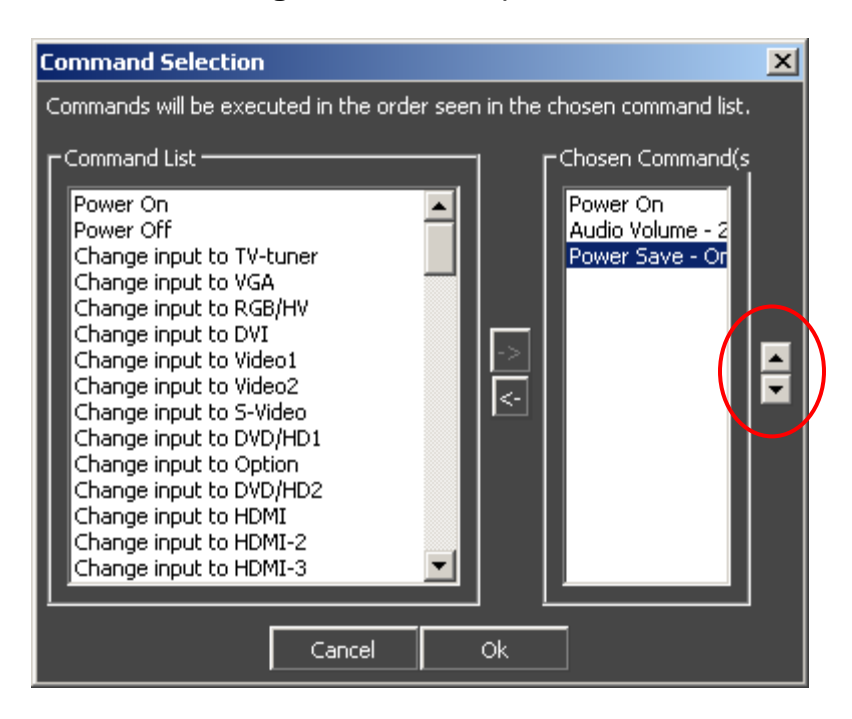

9.11.7 Cancel/Ok – Once the Chosen Command(s) are correct, select Ok, or to close the window without saving, select Cancel.

### NOVENTRI

1-301-790-0103 | www.noventri.com 20940 Twin Springs Dr., Smithsburg, MD 21783 USA © Copyright 2013 Noventri. All rights reserved.